# PANDUAN PERMOHONAN SIUP MELALUI OSS (BAGI PELAKU USAHA BARU)

### > PENDAFTARAN HAK AKSES APLIKASI OSS

#### 1. Kunjungi situs https://oss.go.id/

|                                                 |                                                                                                    | DAFTAR   MASUK                                                            |
|-------------------------------------------------|----------------------------------------------------------------------------------------------------|---------------------------------------------------------------------------|
| SS OSS                                          | BERANDA INFORMASI V                                                                                                    | REGULASI PANDUAN Pencarian Q                                              |
| 17                                              | Dengan undang-undang Cipta Kerja<br>akan memudahkan masyarakat,<br>khususnya Usaha Mikro Kecil.<br>Regulasi yang tumpang tindih<br>dan prosedur rumit dipangkas. | Ir. H. Joko Widodo<br>Presiden Republik Indonesia                         |
| PANDUAN OSS                                     | AJUKAN PERIZINAN<br>USAHA MIKRO & KECIL                                                                                                    | AJUKAN PERIZINAN<br>USAHA MENENGAH & BESAR                                |
| VIDEO                                           |                                                                                                    |                                                                           |
| Tutorial Pengisian LKPM (                       | Online : Et's Invest in Indonesia ;                                                                                                    | KEMENTERIAN DAN LEMBAGA                                                   |
| Bagaimana<br>Cara Pengisian<br>LKPM Online?     |                                                                                                    | DPMPTSP                                                                   |
|                                                 |                                                                                                    | KAWASAN                                                                   |
|                                                 | Lihat Sernos                                                                                                    |                                                                           |
|                                                 |                                                                                                    | PENGADUAN MASYARAKAT                                                      |
| - BERITA & PENGUMUMAI                           | N                                                                                                    | 540                                                                       |
| Artikel Pembatasan Masuk Sementar<br>04-04-2021 | ra Bagi Warga Negara Asing ke Indonesia                                                                                                    | Perusahaan kami mempunyai keuntungan yang akan<br>dipergunakan untuk memb |

2. Klik tombol DAFTAR disebelah kanan atas

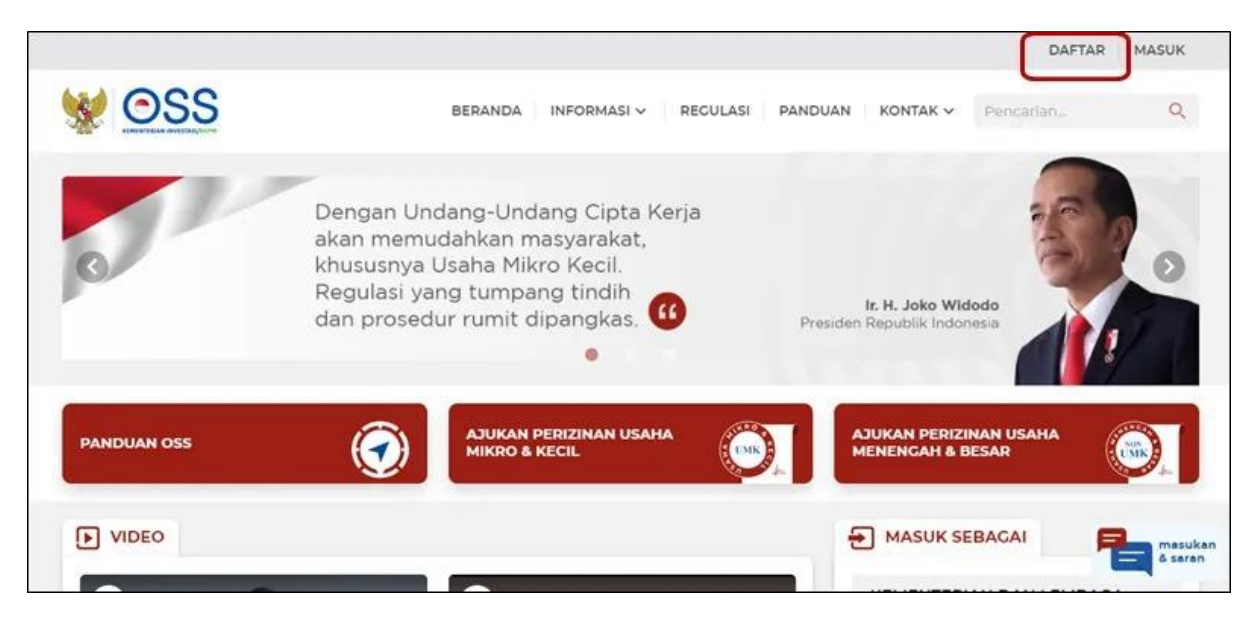

| Penda                                                                                                    | ftaran Akun                                                                                                    |
|----------------------------------------------------------------------------------------------------|----------------------------------------------------------------------------------------------------|
| 1     2       Skala     Verifikas       Usaha     Data                                                                                                    | i Kata Profil<br>Sandi Pelaku Usaha                                                                                                    |
| имк 🕕                                                                                                    | Non UMK 🕕                                                                                                    |
| Modal usaha ≤ Rp5 miliar<br>Untuk usaha orang<br>perseorangan atau badan<br>usaha milik WNI dengan<br>modal maksimal Rp5 milia<br>(tidak termasuk tanah dan | Modal usaha > Rp5 miliar<br>Untuk usaha orang<br>perseorangan atau badan<br>usaha dengan modal awal<br>r lebih dari Rp5 miliar (tidak<br>termasuk tanah dan<br>bangunan). |

3. Pilih skala usaha dan klik Lanjut untuk melanjutkan Pendaftaran Hak Akses

4. Pilih jenis pelaku usaha (**Orang Perseorangan** atau **Badan Usaha**) dan lengkapi formulir pendaftaran yang tersedia

| Pendafta                                             | ran Akun                                                                                                    | ШМК                                                                                                    |
|------------------------------------------------------|----------------------------------------------------------------------------------------------------|----------------------------------------------------------------------------------------------------|
| 2<br>Verifikasi<br>Data<br>saha<br>eorangan () Badar | <b>3</b><br>Kata<br>Sandi                                                                                                    | Profil<br>Pelaku Usaha                                                                                                    |
| Kependudukan (NIF<br>digit NIK sesual KTP            | <)<br>Pelektronik                                                                                                    |                                                                                                    |
| x-xxxxx                                              | VhatsApp                                                                                                    |                                                                                                    |
| akan email                                           |                                                                                                    |                                                                                                    |
|                                                      | Pendafta  2 Verifikasi Data saha sorangan O Badar Kependudukan (NII digit NiK sesual KTF s-xxxxx sonsel terhubung ke V akan email | Pendaftaran Akun          2       3         Verifikasi       Kata         Data       Sandi         saha       Sandi         worangian       O         Badan Usaha       Kependudukan (NIK)         digit NIK sesuali KTP elektronik:       Kependudukan (NIK)         saha       Kependudukan (NIK)         digit NIK sesuali KTP elektronik:       Kependudukan (NIK)         saha       Kependudukan (NIK)         digit NIK sesuali KTP elektronik:       Kependudukan (NIK) |

- 5. Lengkapi Skala Usaha
- Pilih Jenis Pelaku Usaha
- Lengkapi data yaitu Nomor Induk Kependudukan (NIK) dan **Nomor Ponsel** (Jika daftar menggunakan nomor ponsel) atau **Email** (Jika daftar menggunakan Email) kemudian klik tombol **Verifikasi**

| SS OSS                                                       | Pendaftaran Akun 🛛                                                          |  |  |  |
|--------------------------------------------------------------|-----------------------------------------------------------------------------|--|--|--|
| Pendaftaran Akun                                             | 2 3 4                                                                       |  |  |  |
| 2     3     4       Skala     Verifikasi     Kata     Profil | Skala <b>Verifikasi</b> Kata Profil<br>Usaha <b>Data</b> Sandi Pelaku Usaha |  |  |  |
| Data Sandi Pelaku Usana                                      | Jenis Pelaku Usaha                                                          |  |  |  |
| Jenis Pelaku Usaha                                           | Orang Perseorangan O Badan Usaha                                            |  |  |  |
| Orang Perseorangan     O Badan Usaha                         | Nomor Induk Kependudukan (NIK)                                              |  |  |  |
| Nomor Induk Kependudukan (NIK)                               |                                                                             |  |  |  |
| Masukkan 16 digit NIK sesual KTP elektronik                  | And the second second                                                       |  |  |  |
| Nomor Ponsel                                                 | Nomor Ponsel                                                                |  |  |  |
| +62 Bits-sourcessources                                      | +62                                                                         |  |  |  |
| Pastikan nomor ponsel terhubung ke WhatsApp                  |                                                                             |  |  |  |
| Daftar menggunakan email                                     | Pastikan nomor ponsei ternubung ke WhatsApp                                 |  |  |  |
| Kembali Verifikasi                                           | Dattar menggunakan email                                                    |  |  |  |
|                                                              | Kembali Verifiliasi                                                         |  |  |  |
|                                                              |                                                                             |  |  |  |

- 6. Verifikasi Data (melalui Whatsapp)
- Periksa pesan Whatsapp Anda
- Masukkan Kode Verifikasi yang dikirim melalui Whatsapp
- Klik **Ubah Nomor Ponsel**, jika ingin mengubah nomor ponsel yang akan dikirim kode verifikasi

| 13:55 A 🛡 🛇 🛛 🗤 I                                                                                                    | * <b>i i i</b> i i i i i i i i i i i i i i i i |                                                                                                    |
|----------------------------------------------------------------------------------------------------|------------------------------------------------|----------------------------------------------------------------------------------------------------|
| 🔶 👓 OSS Indonesia 🤌                                                                                                    | :                                              |                                                                                                    |
| Hari ini<br>• Bisnis ini menggunakan layanan aman da                                                                                                    | ari                                            | Pendaftaran Akun                                                                                             |
| perusahaan Meta untuk mengelola chat ini. Ku<br>untuk info selengkapnya.<br>1 pesan belum dibaca                                                                                                    | etuk                                           | 2     3     4       Skala     Verifikasi     Kata     Profil       Usaha     Data     Sandi     Pelaku Usaha |
| Kode verifikasi Anda adalah 780983<br>Mohon jaga kerahasiaan dan segera<br>gunakan kode verifikasi di atas untuk<br>melanjutkan proses pendaftaran hak<br>akses. Kode akan kedaluwarsa dalam<br>waktu 2 menit. | C.N.                                           | Masukkan kode verifikasi yang dikirim melalui WhatsApp<br>+62<br>1<br>Kirim ulang (02:59)                    |
| Salam,<br>Lembaga OSS<br>Kementerian Investasi/BKPM <sub>13</sub>                                                                                                    | .55                                            | Ubah Nomor Ponsel                                                                                            |

- 7. Verifikasi Data (melalui Email)
- Periksa pesan Email Anda
- Masukkan Kode Verifikasi yang dikirim melalui Email
- Klik Ubah Email, jika ingin mengubah Email yang akan dikirim kode verifikasi

|                        | Pendafta                                           | iran Akun                            | ИМК                    |  |  |  |
|------------------------|----------------------------------------------------|--------------------------------------|------------------------|--|--|--|
| Skala<br>Usaha         | 2<br>Verifikasi<br>Data                            | Kata<br>Sandi                        | Profil<br>Pelaku Usaha |  |  |  |
| Masukkan kode<br>@yopm | verifikasi yang dil<br><b>ail.com.</b> Silakan lit | kirim ke email<br>hat di kotak masul | katau spam.            |  |  |  |
|                        |                                                    |                                      |                        |  |  |  |
| irim ulang (01         | 34)                                                |                                      |                        |  |  |  |
|                        | Ubah                                               | Email                                |                        |  |  |  |

- 8. Masukkan Kata Sandi
- Masukkan Kata Sandi

Buatlah kata sandi :

- 1. Minimal 8 Karakter
- 2. Menggunakan Huruf
- 3. Menggunakan Angka
- 4. Menggunakan Karakter Spesial (!@#\$%^&\*\_-)
- Konfirmasi Kata Sandi
- Klik Lanjut

| Pendaftaran Akun                                             |                                |      |        |  |  |  |  |  |
|--------------------------------------------------------------|--------------------------------|------|--------|--|--|--|--|--|
| 0                                                            | - <b>0</b> -                   | 3    |        |  |  |  |  |  |
| Skala                                                        | Verifikasi                     | Kata | Profil |  |  |  |  |  |
| Minimal 8 karakter                                           | *                              |      | ۲      |  |  |  |  |  |
| Menggunakan hur                                              | uf                             |      |        |  |  |  |  |  |
| <ul> <li>Menggunakan ang</li> <li>Menagunakan kar</li> </ul> | jka<br>akter spesial (1@#\$%^4 | s*)  |        |  |  |  |  |  |
| Konfirmasi Kata                                              | Sandi                          |      |        |  |  |  |  |  |
| -                                                            |                                |      | ۲      |  |  |  |  |  |

- 9. Lengkapi Data **Profil Pelaku Usaha**
- Lengkapi Formulir Data Profil dengan informasi yang benar sesuai **KTP Elektronik** yang terdaftar di **Dukcapil**
- Baca, pahami, dan klik kotak centang/checkbox pada Syarat dan Ketentuan serta Kebijakan Privasi yang tertera.
- Lalu, Klik Daftar

| SS OSS                                             |                            |                                                                      |                                  |  |  |  |  |
|----------------------------------------------------|----------------------------|----------------------------------------------------------------------|----------------------------------|--|--|--|--|
| Pendaftaran Akun                                   |                            |                                                                      |                                  |  |  |  |  |
| Shoke Me                                           | (Chuael<br>Josta           | Nara<br>Sandi                                                        | Profil<br>Profil<br>Velsku Usaha |  |  |  |  |
| Lengkapi pitifi dengan<br>elektronik yang terdafti | informasi y<br>Ir di Dukoa | vang benar dan sesua<br>pil.                                         | KTP                              |  |  |  |  |
| Nomor Induk Kependu                                | dukan (NIP                 | q                                                                    |                                  |  |  |  |  |
|                                                    |                            |                                                                      |                                  |  |  |  |  |
|                                                    |                            |                                                                      |                                  |  |  |  |  |
| Nama Pelaku Usaha                                  |                            |                                                                      |                                  |  |  |  |  |
| Making Parts and                                   | N RUL                      |                                                                      |                                  |  |  |  |  |
| Jenis Kelamin                                      |                            |                                                                      |                                  |  |  |  |  |
| O Las-Jac O Perer                                  | (puero                     |                                                                      |                                  |  |  |  |  |
| Tanggal Lahir                                      |                            |                                                                      |                                  |  |  |  |  |
|                                                    |                            |                                                                      |                                  |  |  |  |  |
| Alamat                                             |                            |                                                                      |                                  |  |  |  |  |
| Augentias                                          |                            |                                                                      |                                  |  |  |  |  |
| le alemat <b>tanpa</b> menyerta                    | un stillen a               | un kode pos                                                          |                                  |  |  |  |  |
| Provinsi                                           |                            | Kabupater/Kota                                                       |                                  |  |  |  |  |
|                                                    |                            | Othersteam Au                                                        |                                  |  |  |  |  |
| Kecamatan                                          |                            | Desa/Kelurahan                                                       |                                  |  |  |  |  |
| PPS Annerstell                                     |                            | P 529 (Installated) at a fair                                        | 6 (e                             |  |  |  |  |
| Saya setupu dengan Sy<br>bertaku di Lembaga C      | atat dan Ket<br>55-kamenta | <mark>ientuan,</mark> serta <b>Kebilakan</b><br>Kesi Investas/Decimi | Privati, reno                    |  |  |  |  |
|                                                    |                            |                                                                      |                                  |  |  |  |  |

10. Pendaftaran Berhasil kemudian klik tombol Masuk

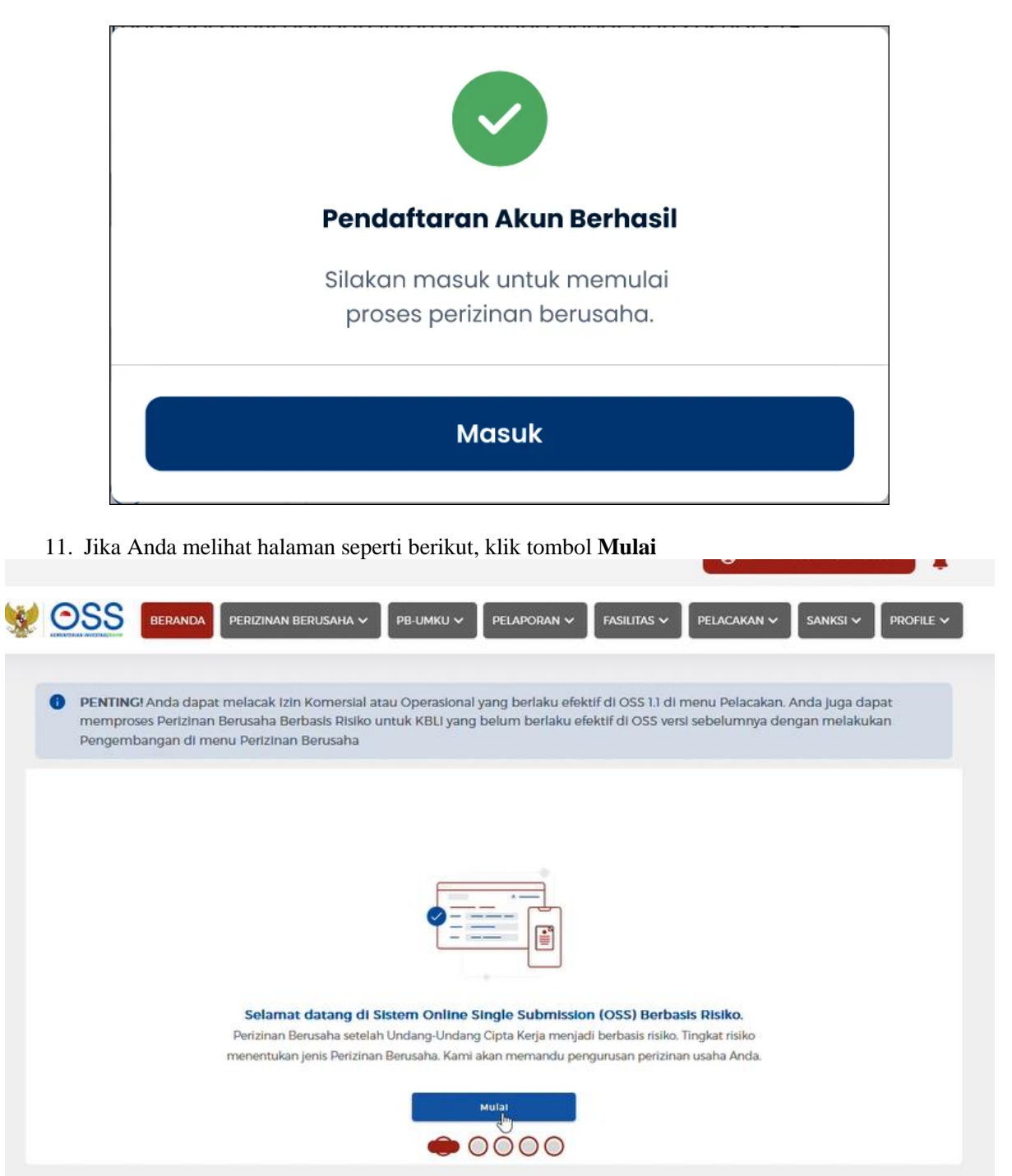

|          |   |                             |                                              |                                                        |                                                |                               |                                       |                                        | Ľ                                         |                                 | *          |
|----------|---|-----------------------------|----------------------------------------------|--------------------------------------------------------|------------------------------------------------|-------------------------------|---------------------------------------|----------------------------------------|-------------------------------------------|---------------------------------|------------|
| <b>X</b> | 0 | SS                          | BERANDA                                      | PERIZINAN BE                                           | RUSAHA 🗸                                       | рв-имки 🗸                     | PELAPORAN 🗸                           | FASILITAS 🗸                            | PELACAKAN 🗸                               | SANKSI ~                        | PROFILE V  |
|          |   |                             |                                              |                                                        |                                                |                               |                                       |                                        |                                           |                                 |            |
|          | 0 | PENTING<br>mempro<br>Pengem | G! Anda dap<br>ises Perizinai<br>bangan di m | at melacak izin<br>n Berusaha Berl<br>nenu Perizinan I | Komersial atau<br>basis Risiko uni<br>Berusaha | i Operasional<br>uk KBLI yang | yang berlaku efek<br>belum berlaku ef | ttif di OSS 1.1 di<br>ektif di OSS ver | menu Pelacakan<br>si sebelumnya de        | . Anda juga da<br>angan melakul | pat<br>(an |
|          |   |                             |                                              |                                                        |                                                |                               |                                       |                                        |                                           |                                 |            |
|          |   |                             |                                              |                                                        |                                                |                               |                                       |                                        |                                           |                                 |            |
|          |   |                             |                                              |                                                        |                                                |                               |                                       |                                        |                                           |                                 |            |
|          |   |                             | RI                                           | Sebelum<br>siko Rendah                                 | nemulai, Anda<br>Risiko Men                    | perlu memaha<br>engah Renda   | mi tingkat risiko us<br>h Risiko Mer  | aha yang terbag<br>nengah Tinggi       | i menjadi:<br>I <mark>Risiko Tingg</mark> | gi                              |            |
|          |   |                             |                                              |                                                        |                                                | <b></b> <                     |                                       |                                        |                                           |                                 |            |
|          |   |                             |                                              |                                                        |                                                | 0                             | 000                                   |                                        |                                           |                                 |            |

13. Klik tombol selanjutnya dengan mengklik icon ' > '

| SANKSI V PROFILE V                                                                                                    |
|----------------------------------------------------------------------------------------------------|
| PENTING! Anda dapat melacak Izin Komersial atau Operasional yang berlaku efektif di OSS 1.1 di menu Pelacakan. Anda juga dapat memproses Perizinan Berusaha Berbasis Risiko untuk KBLI yang belum berlaku efektif di OSS versi sebelumnya dengan melakukan Pengembangan di menu Perizinan Berusaha |
|                                                                                                    |
|                                                                                                    |
| Anda harus melengkapi <b>DATA PELAKU USAHA</b> dan <b>DATA USAHA</b><br>untuk mendapatkan Perizinan Berusaha.                                                                                                    |
|                                                                                                    |
| 00 • 00                                                                                                    |

12. Klik tombol selanjutnya dengan mengklik icon ' > '

| 14. Klik tombol selanjutnya dengan mengklik icon ' > '                                                                                                    |
|----------------------------------------------------------------------------------------------------|
|                                                                                                    |
| SANKSI V PROFILE V                                                                                                    |
| PENTINC! Anda dapat melacak izin Komersial atau Operasional yang berlaku efektif di OSS 1.1 di menu Pelacakan. Anda juga dapat memproses Perizinan Berusaha Berbasis Risiko untuk KBLi yang belum berlaku efektif di OSS versi sebelumnya dengan melakukan Pengembangan di menu Perizinan Berusaha                                                   |
|                                                                                                    |
| Saat mengisi <b>DATA PELAKU USAHA</b> , sistem OSS akan menampilkan secara otomatis NIK, Nama,<br>Jenis Kelamin, Tempat/Tanggal Lahir, dan Alamat Sesuai KTP, Anda harya perlu mengisi Nomor<br>Pokok Wajib Pajak (NPWP), BPJS Kesehatan dan BPJS Ketenagakerjaan jika sudah memiliki. Jika<br>belum memiliki, proses perizinan akan tetap berlanjut |
|                                                                                                    |
|                                                                                                    |

15. Selanjutnya klik tombol Selesai

| <b>X</b> | 0 | SS                          | BERANDA                                        | PERIZINAN BERUSAHA                                                       | х ∽ Дрв-имки ∽                                   |                                          | FASILITAS V                             | PELACAKAN V                           | SANKSI ~                      | PROFILE 🗸  |
|----------|---|-----------------------------|------------------------------------------------|--------------------------------------------------------------------------|--------------------------------------------------|------------------------------------------|-----------------------------------------|---------------------------------------|-------------------------------|------------|
|          | 0 | PENTING<br>mempro<br>Pengem | G! Anda dapa<br>ises Perizinan<br>bangan di me | t melacak Izin Komers<br>Berusaha Berbasis Rit<br>2010 Perizinan Berusah | ilal atau Operasiona<br>ilko untuk KBLI yan<br>a | l yang berlaku efel<br>g belum berlaku e | ktif di OSS 1.1 di<br>fektif di OSS ver | menu Pelacakan.<br>Isi sebelumnya der | Anda juga daj<br>ngan melakuk | pat<br>ian |
|          |   |                             |                                                |                                                                          |                                                  |                                          |                                         |                                       |                               |            |
|          |   |                             |                                                |                                                                          |                                                  |                                          |                                         |                                       |                               |            |
|          |   |                             |                                                | Pada formulir DATA                                                       | USAHA, ada 3 bagia                               | n yang harus dilengk                     | kapi, yaitu: Bidang                     | j Usaha, Lokasi                       |                               |            |
|          |   |                             |                                                | otomatis. Jika pen                                                       | gisian data sudah len<br>dapa                    | gkap dan benar, mai<br>at diterbitkan.   | ka Perizinan Beru                       | isaha Anda                            |                               |            |
|          |   |                             |                                                |                                                                          |                                                  | Sele                                     |                                         |                                       |                               |            |
|          |   |                             |                                                |                                                                          | 00                                               | 00 🗢                                     |                                         |                                       |                               |            |

16. Setelah itu Anda akan perlu melengkapi formulir perekaman data pelaku usaha (Orang Perseorangan)

| Data Usaha                                                     | 2 Daftar Keglatan Usaha |    |
|----------------------------------------------------------------|-------------------------|----|
| DATA PELAKU USAHA                                              |                         |    |
| Panduan                                                        |                         |    |
| NIK                                                            |                         |    |
| Nama                                                           | GEORGE PARULIAN SIAHAAN |    |
| Jenis Kelamin                                                  | Laki-laki               | L3 |
| Nomor Telepon                                                  |                         |    |
| Alamat KTP                                                     |                         |    |
| NPWP Pribadi                                                   | NPWP                    |    |
| Permohonan NPWP jika belum<br>memiliki                         | Pengajuan NPWP          |    |
| Apakah perusahaan Anda akan<br>melakukan impor barang sendiri? | Tidak •                 |    |
| Apakah Anda sudah memiliki<br>BPJS Ketenagakerjaan?            | Tidak -                 |    |
| Apakah Anda sudah memiliki                                     |                         |    |

17. Selanjutnya klik tombol Simpan Data dan pastikan muncul notifikasi berhasil

| * | Apakah Anda sudah memiliki<br>BPJS Kesehatan? | NN BERUSAHA V PB-UMKU V<br>Tidak v | PELAPORAN V FASILITA            | s pelacakan v san | NKSI V PROFILE V | Berhasil<br>Menunggu pemrosesan Data<br>Permohonan |
|---|-----------------------------------------------|------------------------------------|---------------------------------|-------------------|------------------|----------------------------------------------------|
|   | DATA USAHA<br>Tambah Bidang Usaha             |                                    | <b></b>                         |                   | ↓ Carl           |                                                    |
|   | No Bidang Usaha                               | Lokasi Usaha<br>Bekum              | Data Usaha<br>ada data tersedia | Status Proyek     |                  |                                                    |
|   |                                               | item Per I                         | Halaman <u>10 +</u>             | <u> </u>          |                  | ß                                                  |

18. Kemudian klik tombol Tambah Bidang Usaha

| DATA USAHA      |              |                     |               | ← Carl |
|-----------------|--------------|---------------------|---------------|--------|
| No Bidang Usaha | Lokasi Usaha | Data Usaha          | Status Proyek |        |
|                 | Belu         | m ada data tersedia |               |        |
|                 | Item Pe      | r Halaman 10 👻      | < >           |        |
|                 |              |                     |               |        |

19. Klik tombol Pilih Bidang Usaha

| BAH DATA USAHA (PERSEORANGAN)                             |                    |                               |              |                      |                     |
|-----------------------------------------------------------|--------------------|-------------------------------|--------------|----------------------|---------------------|
| Data Usaha                                                |                    |                               |              |                      |                     |
| Pilih Bidang ugaha                                        | dul KRI I          | Uraian Ukaha                  |              | Duang Lingkup        |                     |
|                                                           |                    | Belum ada da                  | ita tersedia |                      |                     |
| Apakah anda memiliki NPWP berbeda/caban<br>di lokasi ini? | g Pilih            |                               |              | •                    |                     |
| Nama Usaha / Kegiatan                                     | Contoh : Toko Sepa | atu / PLN Kutoarjo / Pabrik S |              |                      |                     |
| Lokasi Kegiatan Usaha                                     | O Daratan O La     | aut-                          |              | ļi,                  |                     |
| Luas Lahan Usaha                                          |                    |                               | Satuan       | *                    |                     |
| Alamat Usaha                                              | Alamat Usaha       |                               |              |                      |                     |
|                                                           |                    |                               |              |                      |                     |
| Provinsi                                                  | Pilih Provinsi     |                               |              | v Silakan disi apabi | la kolom ini kosong |

20. Pilih jenis kegiatan usaha pada dropdown list dan isikan kode Bidang Usaha

SUBSEKTOR PENANGKAPAN IKAN

1.KBLI 03111 (Penangkapan Pisces/Ikan Bersirip di Laut)

2.KBLI 03112 (Penangkapan Crustacea di Laut)

3.KBLI 03113 (Penangkapan Mollusca di Laut)

4.KBLI 03115 (Penangkapan/PengambilanInduk/Benih Ikan diLaut) => UKURAN KAPAL

MAXIMAL 30GT

5.KBLI 03116 (PenangkapanEchinodermata diLaut)

6.KBLI 03117 (PenangkapanCoelenteratadiLaut)

7.KBLI 03118 (PenangkapanIkanHiasLaut) => HANYA SKALA MIKRO

8.KBLI 03119 (PenangkapanBiota AirLainnyadiLaut)=> HANYA SKALA MIKRO

9.KBLI 03121 (PenangkapanPisces/IkanBersiripdiPerairanDarat)

10.KBLI 03122 (PenangkapanCrustacea diPerairanDarat)

11.KBLI 03123 (PenangkapanMollusca diPerairanDarat)

12.KBLI 03124 (Penangkapan/PengambilanTumbuhanAir diPerairanDarat)

13.KBLI 03125 (Penangkapan/PengambilanInduk/BenihIkan diPerairanDarat)

14.KBLI 03126 (PenangkapanIkanHiasdiPerairanDarat)=> HANYA SKALA MIKRO

15.KBLI 03129 (PenangkapanBiota AirLainnyadiPerairanDarat)=> HANYA SKALA MIKRO

SUBSEKTOR PENGANGKUTAN IKAN

1.KBLI 50133 (AngkutanLautDalamNegeriuntukBarangKhusus)

2.KBLI 50142 (AngkutanLautLuarNegeriuntukBarang)=> TIDAK ADA SKALA MIKRO

3.KBLI 50222 (AngkutanSungai danDanauuntukBarangKhusus)=> TIDAK ADA SKALA BESAR

| PEMILIHAN BIDANG USAHA                                                                                                    | ×                                                                                         |
|----------------------------------------------------------------------------------------------------|-------------------------------------------------------------------------------------------|
| Berdasarkan Klasifikasi Baku Lapangan Usaha Indonesia (KBLI) 2020                                                                                                    |                                                                                           |
| Jenis Keglatan Usaha                                                                                                    |                                                                                           |
| Utama                                                                                                    | •                                                                                         |
| Bidang Usaha                                                                                                    |                                                                                           |
| Q 03111 - Penangkapan Pisces/Ikan Bersirip Di Laut                                                                                                    |                                                                                           |
| Uralan Bidang Usaha :                                                                                                    | _                                                                                         |
| Kelompok ini mencakup usaha atau kegiatan penangkapan pisces/ikan bersirip dengan alat<br>penangkapan ikan: jaring lingkar (surrounding nets) termasuk pukat cincin pelagis besar dengan dua kapal, pukat cincin pelagis kecil dengan satu kapal, pukat cincin pelagis besar dengan dua kapal, pukat cincin pelagis kecil dengan atu kapal, pukat cincin teri, pukat cincin pelagis besar dengan dua kapal, ukat cincin pelagis kecil dengan dua kapal, yang menangkap jenis<br>ikan cakalang, madidihang, tongkol krai, tongkol komo, pelagis besar lainya, layang, kembung<br>selar, lemuru, kembang, pelagis kecil lainnya. dll): pukat tarik (seine nets) termasuk pukat tarik<br>pantai (beach seine). dogol (danish seine), payang, cantrang, yang menangkap jenis ikan kakaj<br>putih, kakap merah, kuwe, manyung, cucut, kerapu, pari, kurisi, remang, layang, kembung, seli<br>lemuru, tembang, siro, dll; pukat hela (trawls) berupa pukat hela dasar udang, yang menangka<br>jenis ikan pelagis kecil, pelagis besar, dehersal, dll; jaring angkat lift nets) termasuk anco<br>(portable lift net), bagan berperahu, bouke ami, bagan tancap, yang menangkap jenis ikan<br>tongkol krai, tongkol komo, madidihang, cakalang, kembung, pelagis besar lainnya, pelagis ke<br>lainnya, dll; alat yang dijatuhkan atau ditebarkan (falling gears), termasuk jaring insang tangka,<br>pelagis kecil lainya, dll; jaring insang (gillnets and entangling nets), termasuk jaring insang tertapal (<br>net) dan jala tebar (falling gear not specified) menangkap jenis ikan beronang, biji nangka,<br>pelagis kecil lainnya, dll; parang (spage) (fixed gillnet (on stakes)), jaring insang berlapis (trammel n<br>combined gillnets-trammel net, yang menangkap jenis ikan cucut, pari, demersal lainya,<br>cakalang, tongkol komo, madidihang, tenggir bulat, cucut, pelagis besar lainnya,<br>pelagis kecil lainnya, dll; perangkap (traps), termasuk set net bubu (pot), bubu bersayap (fyke<br>net), pukat labuh (long bag set net), togo, ambai, jermal, pengerin, sero, yang menangkap jeni<br>ikan Belanak, kuwe, julung-julung, pelagis kecil lainnya | an<br>brir.<br>ip<br>cil<br>cil<br>cisst<br>ip<br>et),<br>s<br>k<br>imi<br>ap<br>ig<br>an |

#### 21. Pilih ruang lingkup kegiatan

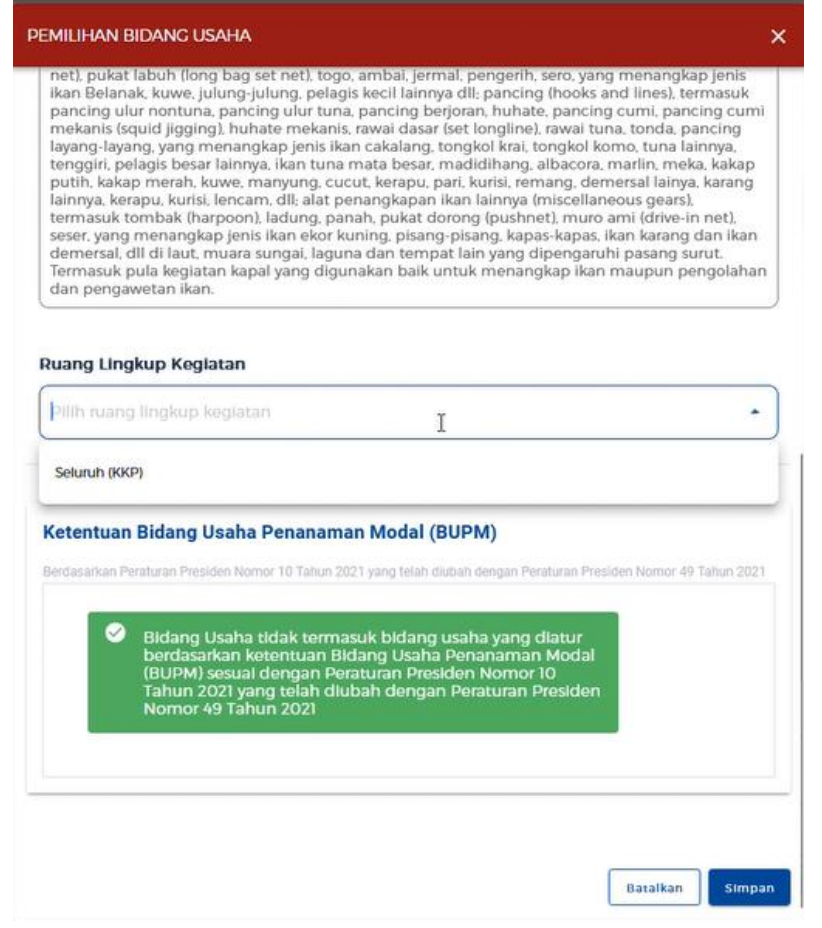

#### 22. Isikan data usaha sesuai keadaan sebenarnya

| IDATA USAHA (PERSEORANGAN)                                                 |                                                                                                    |                                                                                                    |
|----------------------------------------------------------------------------|----------------------------------------------------------------------------------------------------|----------------------------------------------------------------------------------------------------|
| kuwe, manyung,<br>(miscellaneous g<br>ekor kuning, pisa<br>surut. Termasuk | cucut, kerapu, pari, kurisi, remang demensal lainya, karang lainnya, kerapu, kurisi, lee<br>ears), termasuk tombak (harpoon), ladung, panah, pukat dorong (pushnet), muro ar<br>ng pisang, kapas-kapas, ikan karang dan ikan demesal. dil di laut, muara sungai, la<br>pula kegiatan kapal yang digunakan baik untuk menangkap ikan maupun pengolal | rcam, dita ilat penangkapan ikan lainnya<br>ni (drive-in net), seser, yang menangkap jenis ikan<br>guna dan tempat lain yang dipengaruhi pasang<br>an dan pengawetan ikan. |
| Apakah anda memiliki NPWP berbeda/cabang<br>di lokasi ini?                 | Тідак                                                                                                    | *                                                                                                    |
| Nama Usaha / Kegiatan                                                      | Contoh : Toko Sepatu / PLN Kutoarjo / Pabrik Sepatu                                                                                                    |                                                                                                    |
| Lokasi Kegiatan Usaha                                                      | O Daratan O Laut                                                                                                    |                                                                                                    |
| Luas Lahan Usaha                                                           | Satuan                                                                                                    | •                                                                                                    |
| Alamat Usaha                                                               | Alamat Usaha                                                                                                    |                                                                                                    |
| Provinsi                                                                   | Pilih Provinsi                                                                                                    | Silakan disi apabila kolom ini kosong                                                                                                    |
| Kabupaten / Kota                                                           | millis percent Testalahi Dakula                                                                                                    |                                                                                                    |

| TAMBAH DATA USAHA (PERSEORANGAN)                                                                   |                        | × |
|----------------------------------------------------------------------------------------------------|------------------------|---|
| Nama Perairan                                                                                      | KARALA                 |   |
|                                                                                                    |                        |   |
| Provinsi                                                                                           | Papua *                |   |
| Apakah merupakan proyek Strategis Nasional?                                                        | Tidak *                |   |
| Apakah lokasi lintas provinsi?                                                                     | Tidak                  |   |
| Apakah kegiatan usaha ini sudah berjalan?                                                          | Belum                  |   |
| Apakah Anda akan melakukan pembangunan                                                             |                        |   |
| gedung?<br>Jika Ya, maka data dikirimkan ke SIMBC sebagai<br>permohonan Penetujuan Bangunan Gedung | Tidak                  |   |
| Modal Usaha                                                                                        | Rp 1000.000.001        |   |
|                                                                                                    | Validasi Risiko        |   |
| Deskripsi Kegiatan Usaha                                                                           | Dilh Kritoria Kenlaran |   |

23. Klik tombol Validasi Resiko untuk mendapatkan skala usaha

|                                                                                                    |                                           | CECHAGE PHONOLEAN SLAHDONN | 🖉 Berhasil                       |
|----------------------------------------------------------------------------------------------------|-------------------------------------------|----------------------------|----------------------------------|
| TAMBAH DATA USAHA (PERSEORANGAN)                                                                                                    |                                           |                            | Berhasil metakukan proses proyek |
| Apakah kegiatan usaha ini sudah berjalan?                                                                                                    | Belum                                     | •                          |                                  |
| Apakah Anda akan melakukan pembangunan<br>gedung?<br>Jila Ya mala dita dilaimkan ke SMBC sebagai<br>pemolekan Penseljaan Bangunan Cedang             | Tidak                                     | •                          |                                  |
| Modal Usaha                                                                                                    | Rp 1000.000.001                           |                            |                                  |
| Skala usaha Anda atas kegiatan ini ada<br>Tingkat risiko kegiatan usaha Anda ac                                                                      | validas miko<br>alah Kecil<br>alah Tinggi |                            | - 11                             |
| Apakah sudah memiliki perizinan berusaha yang<br>Berlaku Efektif sebelum implementasi Undang-<br>Undang Nomor 11 Tahun 2020 tentang Cipta<br>Kerja ? |                                           | •                          |                                  |
| Jangka Waktu Perkiraan Beroperasi/Produksi                                                                                                    | Pilih Tanggal                             |                            |                                  |
| Deskripsi Kegiatan Usaha                                                                                                    | Pilih Kriteria Kegiatan                   | •                          |                                  |
| Jumlah Tenaga Kerja Indonesia                                                                                                    | Jumlah Tenaga Kerja Indonesia             |                            |                                  |

## 24. Klik tombol Tambah Produk/Jasa

| AH DATA USAHA (PERSEORANGAN)                                                                                                    |                              |                                |                         |                     |       |
|----------------------------------------------------------------------------------------------------|------------------------------|--------------------------------|-------------------------|---------------------|-------|
|                                                                                                    | Validasi Risiko              |                                |                         |                     |       |
| Skala usaha Anda atas keglatan ini ad<br>Tingkat risiko keglatan usaha Anda ad                                                                       | alah Kecil.<br>Ialah Tinggi  |                                |                         |                     |       |
| Apakah sudah memiliki perizinan berusaha yang<br>Berlaku Efektif sebelum implementasi Undang-<br>Undang Nomor II Tahun 2020 tentang Cipta<br>Kerja ? | Tidak                        |                                | •                       |                     |       |
| Jangka Waktu Perkiraan Beroperasi/Produksi                                                                                                    | Plih Tanggal                 |                                |                         |                     |       |
| Deskripsi Kegiatan Usaha                                                                                                    | Di atas 5 GT sampai dengan 3 | 0 GT dan Di atas 12 Mil Laut d | lan/atau laut lepas 🔹 👻 |                     |       |
| Jumlah Tenaga Kerja Indonesia                                                                                                    | 1                            |                                |                         |                     |       |
| Defter Broduk/ Ison                                                                                                    |                              |                                |                         |                     |       |
| Tambah Produk/Jasa                                                                                                    |                              |                                |                         | La                  |       |
| No KBLI Ka                                                                                                    | pasitas                      | Satuan                         | Jenis Produksi          | Aksi                |       |
|                                                                                                    |                              | Data tidak tersedia            |                         |                     |       |
|                                                                                                    |                              |                                |                         | Rows per page: 10 v | . ( ) |

25. Isikan produk/jasa sesuai keadaan sebenarnya. Kemudian klik tombol Simpan

| TAMBAH DATA USAHA (PERSEORANGAN)                                                                                                    | × |
|----------------------------------------------------------------------------------------------------|---|
| Tingkat tisiku Kegiatan Usana Arkua dualah tinggi                                                                                                   |   |
| Apakah sudah memiliki perbinan berusaha yang<br>Berlaku Elektif sebelum implementasi Undang-<br>Undang Nomor 11 Tahun 2020 tentang Cipta<br>Kerja ? |   |
| Jangka Waktu Perkiraan Beroperasi/<br>TAMBAH PRODUK/JASA                                                                                            |   |
| Deskripsi Kegiatan Usaha Semua jenis Ikan (pisces), kecuali hiu +                                                                                   |   |
| Jumlah Tenaga Kerja Indonesia<br>1 /Tahun /Tahun Ton ·                                                                                              |   |
| Daftar Produk/Jasa                                                                                                    |   |
| Tambah Produk/Jasa Batalkan Simpar, Akid                                                                                                    |   |
| NU KUU AS                                                                                                    |   |
| Data tidak tersedia                                                                                                    |   |
| Row pr page 10 + - 🔇                                                                                                    |   |
| Silakan isi data produk/jasa untuk melanjukan proses penyimpanan data usaha                                                                         |   |
| Batalkan Seles                                                                                                    |   |

26. Setelah itu klik tombol Simpan dan pastikan notifikasi berhasilnya muncul

|                                     | Skala usana Anga atas kegiatan                                                                                    | ini agalan Kecil.         |                                                     |            |                                 |  |
|-------------------------------------|----------------------------------------------------------------------------------------------------|---------------------------|-----------------------------------------------------|------------|---------------------------------|--|
|                                     | Tingkat risiko kegiatan usaha Ai                                                                                  | nda adalah Tinggi         |                                                     |            |                                 |  |
| Apaka<br>Berlak<br>Undar<br>Kerja 1 | h sudah memiliki perizinan berusah<br>u Efektif sebelum implementasi Un<br>g Nomor 11 Tahun 2020 tentang Cip<br>? | a yang<br>tang-<br>Tidak  |                                                     | *          |                                 |  |
| Jangk                               | a Waktu Perkiraan Beroperasi/Prod                                                                                 | uksi Dilih Tanggal        |                                                     |            |                                 |  |
| Deskr                               | ipsi Kegiatan Usaha                                                                                               | DI atas 5 GT sampal denga | n 30 GT dan Di atas 12 Mil Laut dan/atau laut lepas | •          |                                 |  |
| Jumla                               | h Tenaga Kerja Indonesia                                                                                          | 1                         |                                                     |            |                                 |  |
| Daftar Pr                           | oduk/Jasa                                                                                                    |                           |                                                     | N          |                                 |  |
|                                     | Produk/Jasa                                                                                                    |                           |                                                     | 63         |                                 |  |
| Tambah I                            |                                                                                                    | s Satuan                  | Jenis Produksi                                      |            | Aksi                            |  |
| Tambah I<br>No                      | KBLI Kapasita                                                                                                    |                           |                                                     |            | 105 - 1020S                     |  |
| Tambah I<br>No<br>1                 | KBLI Kapasita<br>03111 1                                                                                          | Ton                       | Semua jenis ikan (pisces), kecuali hiu              |            | <ul> <li>W</li> </ul>           |  |
| Tambah I<br>No<br>1                 | KBU Kapasita<br>03111 1                                                                                           | Ton                       | Semua jenis ikan (pisces), kacuali hiu              | Rows per j | ▶ Û<br>sage <u>10 </u> + 1-1 of |  |

27. Klik tombol Selesai dan klik tombol Ya, lanjut proses berikutnya

| Berlaki<br>Undan<br>Kerja ? | h sudah memiliki p<br>u Efektif sebelum ir<br>g Nomor 11 Tahun 2 | erizinan berusaha yang<br>nplementasi Undang-<br>2020 tentang Cipta | Tidak                         |                                                                                                    | • |                       |            |
|-----------------------------|------------------------------------------------------------------|---------------------------------------------------------------------|-------------------------------|----------------------------------------------------------------------------------------------------|---|-----------------------|------------|
| Jangka                      | a Waktu Perkiraan                                                | Beroperasi/Produksi                                                 | Pilih Tanggal                 |                                                                                                    |   |                       |            |
| Deskrij                     | psi Kegiatan Usaha                                               | ı (                                                                 | DI atas 5                     | 1                                                                                                    | • |                       |            |
| Jumlal                      | h Tenaga Kerja Ind<br>oduk/Jasa                                  | onesia                                                              | 1<br>Jika lanjut, p<br>Simpan | Pemberitahuan<br>astikan lagi seluruh data yang diisi sudah benar dan<br>sebagai draft<br>Ya, lanjut proses berikutnya |   |                       |            |
| Tambah P                    | roduk/Jasa                                                       |                                                                     | _                             |                                                                                                    | _ |                       |            |
| No                          | KBLI                                                             | Kapasitas                                                           | Satuan                        | Jenis Produksi                                                                                                    |   | A                     | ksi        |
| 1                           | 03111                                                            | 1                                                                   | Ton                           | Semua jenis ikan (pisces), kecuali hiu                                                                                 |   |                       | <b>/</b> 🖞 |
|                             |                                                                  |                                                                     |                               |                                                                                                    |   | and the second second |            |

28. Centang pada pernyataan dan klik tombol Lanjut

|                                                                                                    |                                                                                                    |                                                                                                    |                                                                                             | 100000                                                       |              |
|----------------------------------------------------------------------------------------------------|----------------------------------------------------------------------------------------------------|----------------------------------------------------------------------------------------------------|---------------------------------------------------------------------------------------------|--------------------------------------------------------------|--------------|
|                                                                                                    |                                                                                                    |                                                                                                    | GEORGE PARULIAN SIAHAAN                                                                     | \$                                                           | ✓ Berhasil   |
| MBAH DATA USAHA (PERSEORANGAN)                                                                                                    |                                                                                                    |                                                                                                    |                                                                                             |                                                              | Berhasil mel |
| Jangka Waktu Perkiraan Beroperasi/Pro                                                                                                    | ol/2024                                                                                            |                                                                                                    |                                                                                             |                                                              |              |
| Deskripsi Kegiatan Usaha                                                                                                    | DI atas 5 GT sampal denga                                                                          | an 30 GT dan Di atas 12 Mil Laut dan/atau laut lepas                                                                                                    | •                                                                                           |                                                              |              |
| Jumlah Tenaga Kerja Indonesia                                                                                                    | 1                                                                                                  |                                                                                                    |                                                                                             |                                                              |              |
|                                                                                                    |                                                                                                    |                                                                                                    |                                                                                             |                                                              |              |
| Daftar Produk/Jasa                                                                                                    |                                                                                                    |                                                                                                    |                                                                                             |                                                              |              |
| Tambah Produk/Jasa                                                                                                    |                                                                                                    |                                                                                                    |                                                                                             |                                                              |              |
| No KRU Kapasit                                                                                                    | as Satuan                                                                                          | Jenis Produksi                                                                                                    |                                                                                             | Mesi                                                         |              |
| No KBLI Kapasit<br>1 03111 1                                                                                                    | as Satuan<br>Ton                                                                                   | Jenis Produksi<br>Semua jenis ikan (pisces), kecuali hiu                                                                                                    | U.                                                                                          | Mesi                                                         |              |
| No KBU Kapasit<br>1 Osiii 1                                                                                                    | as Satuan<br>Ton                                                                                   | Jonis Produksi<br>Semua jenis ikan (pisces), kecuali hiu                                                                                                    | Rows per page 10 **                                                                         | Aksi<br>Masi<br>Masi<br>Masi<br>Masi<br>Masi<br>Masi         | <b>C D</b>   |
| No KBU Kapasit<br>1 OSIII 1                                                                                                    | as Satuan<br>Ton                                                                                   | Jenis Produksi<br>Semua jenis ikan (pisces), kecuali hiu                                                                                                    | j<br>Rivvis për page <u>10</u> v                                                            | Alesi<br>Mesi<br>Hort                                        | 3            |
| No KBU Kapasit<br>1 OSIII 1<br>Dengan ini saya menyatakan bahwa datu<br>informasi tersebut.                                                                                                    | as Satuan<br>Ton<br>a, informasi, dan dokumen yang saya un                                         | Jonis Produkci<br>Semua jenis ikan (pisces), kecuali hiu<br>nggah adalah benar dan sesuai peraturan perundang-undangan, s                                                                     | Rowsperpage <u>2</u><br>erta saya bertanggung jawab pen                                     | Alesi<br>Mesi<br>Harri<br>Harri<br>nuh atas dat              | I dan        |
| No         KBLJ         Kapasit           1         05111         1           Dengan ini saya menyatakan bahwa datu informasi tersebut.         Apabila dikemudian hari terdapat data, in Pemerintah.      | as Satuan<br>Ton<br>a, Informasi, dan dokumen yang saya un<br>nformasi, dan dokumen yang saya ung  | Jenia Produkol<br>Semua jenisi ikan (pisces), kecuali hiu<br>nggah adalah benar dan sesuai peraturan perundang-undangan, s<br>jah tidak benar, maka saya bersedia semua persetujuan/perizinan | Rowsperpage 10 -<br>erta saya bertanggung jawab pen<br>a yang telah diterbitkan akan diba   | Nesi<br>Mesi<br>Hart<br>Hart<br>Huh atas dat<br>talkan/dical | I dan        |
| No         KBU         Kapasit           1         05111         1           Dengan ini saya menyatakan bahwa datu<br>informasi tersebut.         Apabila dikemudian hari terdapat data, in<br>Pemerintah. | as Satuan<br>Ton<br>a, informasi, dan dokumen yang saya ung                                        | Jonia Produkci<br>Semua jenis ikan (pisces), kecuali hiu<br>nggah adalah benar dan sesuai peraturan perundang-undangan, s<br>gah tidak benar, maka saya bersedia semua persetujuan/perizinar  | Roos per page 10 -<br>erta saya bertanggung jawab pen<br>n yang telah diterbitkan akan diba | Aksi                                                         | a dan        |
| No         KBU         Kapasit           1         05111         1           Dengan ini saya menyatakan bahwa datu informasi tersebut.         Apabila dikemudian hari terdapat data, in Pernerintah.      | as Satuan<br>Ton<br>a, informasi, dan dokumen yang saya un<br>nformasi, dan dokumen yang saya ungg | Jonis Produkol<br>Semua jenis ikan (pisces), kecuali hiu<br>nggah adalah benar dan sesuai peraturan perundang-undangan, s<br>jah tidak benar, maka saya bersedia semua persetujuan/perizinan  | Bowsperpage 10 -<br>erta saya bertanggung Jawab per<br>nyang telah diterbitkan akan diba    | Alcai                                                        | a dan<br>but |

29. Klik tombol Proses Perizinan Berusaha

| OS    | BERANDA PERIZINAN BER                                       |                                                                         | I 🗸 PELAPORAN 🗸                                                          | FASILITA       | IS ♥ PELAC        | akan 🗸 🛛 sani         | KSI 🗸 🛛 PROFILE 🗸 | <ul> <li>Menunggu pemrosesan Data<br/>Permohonan</li> </ul> |
|-------|-------------------------------------------------------------|-------------------------------------------------------------------------|--------------------------------------------------------------------------|----------------|-------------------|-----------------------|-------------------|-------------------------------------------------------------|
| 🕑 Dat | a Usaha                                                     |                                                                         | 2 Daftar Kegiata                                                         | n Usaha        |                   |                       |                   |                                                             |
| DAFTA |                                                             |                                                                         |                                                                          |                |                   |                       |                   |                                                             |
| DAFIA | AR KEGIATAN USAHA                                           |                                                                         |                                                                          |                |                   |                       |                   |                                                             |
|       |                                                             |                                                                         |                                                                          |                |                   |                       | ~ Cari            |                                                             |
| No    | KBLI                                                        | Lokasi Usaha                                                            | Data Usaha                                                               | Skala<br>Usaha | Tingkat<br>Risiko | Pernyataan<br>Mandiri | Status            |                                                             |
| 1     | 03111<br>Nomor Kegiatan Usaha:<br>20240-1021-4002-3353-7660 | Alamat :<br>Provinsi : Papua<br>Lokasi Usaha<br>Lintas Matra :<br>Tidak | Jumlah Tenaga Kerja<br>Indonesia: 1<br>Modal Usaha : Rp<br>1.000.000.001 | Usaha<br>Kecil | Tinggi            |                       |                   |                                                             |
|       | Proses Perizinan Berusaha                                   |                                                                         |                                                                          |                |                   |                       |                   |                                                             |
|       | 0                                                           | Item Pe                                                                 | er Halaman 10 👻                                                          |                |                   | < 1 >                 |                   |                                                             |
|       |                                                             | (                                                                       | ₹ Unduh NIB                                                              |                |                   |                       |                   |                                                             |
|       |                                                             |                                                                         |                                                                          |                |                   |                       |                   |                                                             |

(2) GEORGE PARULIAN SIAHAAN

30. Selanjutnya isikan dokumen lingkungan atas kegiatan yang wajib dipenuhi

| <b>S</b>                        | BERANDA PERIZINAN BERUSAHA Y                     | PB-UMKU V PELAPORAN V FASILITAS V PELACAKAN V SANKSI V PROFILE V |
|---------------------------------|--------------------------------------------------|------------------------------------------------------------------|
|                                 | 🕑 Data Usaha                                     | 2 Daftar Kegiatan Usaha                                          |
|                                 | DAFTAR KEGIATAN USAHA                            |                                                                  |
|                                 | INCAN ATAS KEGIATAN 03111 YANG WAJIB DIPENUHI    |                                                                  |
| Apakah untuk keg<br>lingkungan? | jiatan usaha ini Anda sudah memiliki persetujuan |                                                                  |
|                                 |                                                  | Sudah                                                            |
|                                 |                                                  | ttem Per Halaman 10 👻 < 1 >                                      |
|                                 |                                                  |                                                                  |
|                                 |                                                  | 🛓 Unduh NIB                                                      |
|                                 |                                                  |                                                                  |

### 31. Kemudian klik tombol Lanjut

|                                                                                                    |                                                                                                    | PERNYATAAN MANDIRI                                                                                                    | ×   |
|----------------------------------------------------------------------------------------------------|----------------------------------------------------------------------------------------------------|----------------------------------------------------------------------------------------------------|-----|
| Berdasarkan Undang-Undang Nomo                                                                                                    | r 6 Tahun 2023 tentang Penetapan Peraturan Peme                                                                                                    | rintah Pengganti Undang-Undang Nomor 2 Tahun 2022 tentang Cipta Kerja Menjadi Undang-Undang, Pelaku Usaha dengan identitas sebagai berikut:                                                                                                    |     |
|                                                                                                    | Nama Pelaku Usaha<br>Nomor Induk Berusaha (NIB)                                                                                                    | GEORGE PARULIAN SIAHAAN                                                                                                    |     |
|                                                                                                    | MENJAGA KESELA                                                                                                    | MATAN, KEAMANAN, KESEHATAN DAN PELESTARIAN FUNGSI LINGKUNGAN (K3L)                                                                                                    |     |
| Menyatakan:<br>1. Bersedia menjaga Keselamatan<br>2. Bersedia dengan sungguh-sung<br>3. Bersedia mengikuti pembinaan<br>4. Bersedia menerima sanksi terhi<br>Demikian pernyataan ini dibuat<br>Meraturan perundang-undangan | , Keamanan, Kesehatan dan pelestarian fungsi Lir<br>guh melaksanakan pengelolaan dan pemantauan<br>yang dilakukan dalam rangka memenuhi ketentua<br>dap pelanggaran atas ketentuan yang terkial der<br>dengan sebenar-benarnya. Apabila di kemudian h<br>n | ngkungan (K3L) dalam menjalankan kegiatan usaha yang dimaksud<br>dampak lingkungan<br>an terkait K3L tersebut<br>gan K3L tersebut<br>ari ternyata terdapat kekeliruan ataupun ketidakakuratan dalam pernyataan ini, maka Pelaku Usaha bersedia menerima konsekuensi sesuai dengan ketent | uan |
|                                                                                                    |                                                                                                    | KESEDIAAN MEMENUHI PERSYARATAN IZIN                                                                                                    |     |
|                                                                                                    |                                                                                                    |                                                                                                    |     |

 Perpanjangan Perizinan Berusaha diajukan dengan (menyampaikan/mencantu a. Nomor register Kapal Perikanan yang tercantum di Buku Kapal Perikanan;

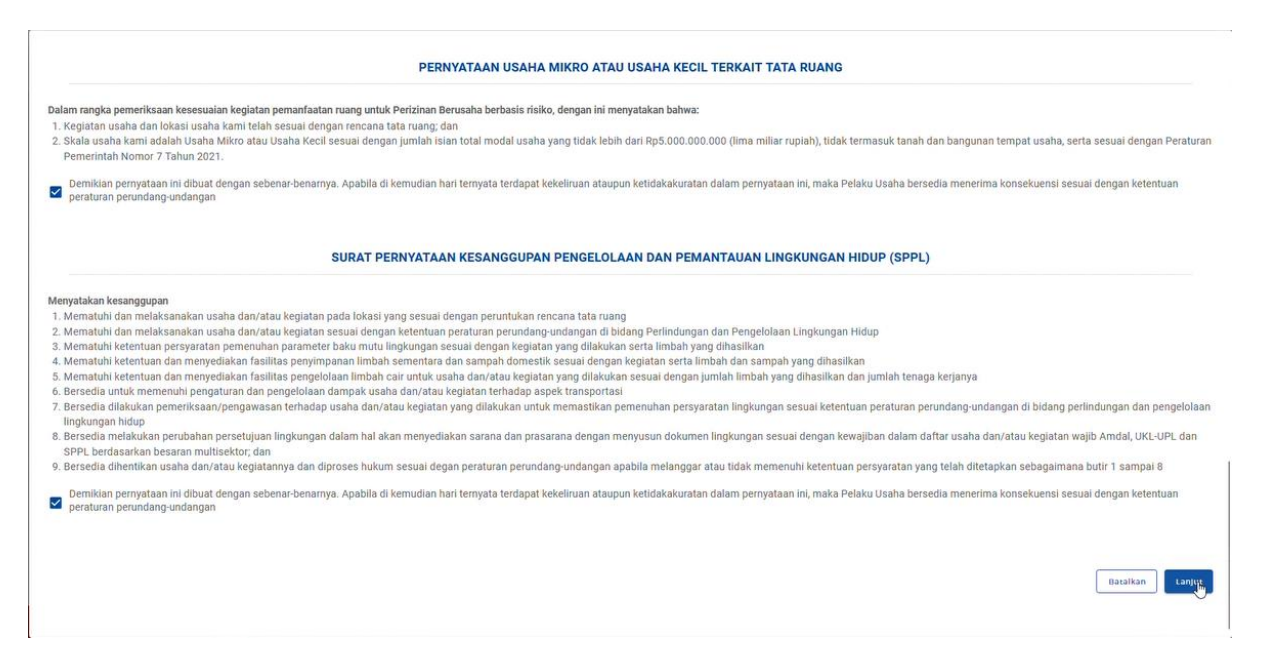

32. Setelah itu Anda akan melihat draft dokumen, gulir kebawah dan pastikan data sudah sesuai. Centang pada pernyataan kemudian klik tombol Terbitkan Perizinan Berusaha

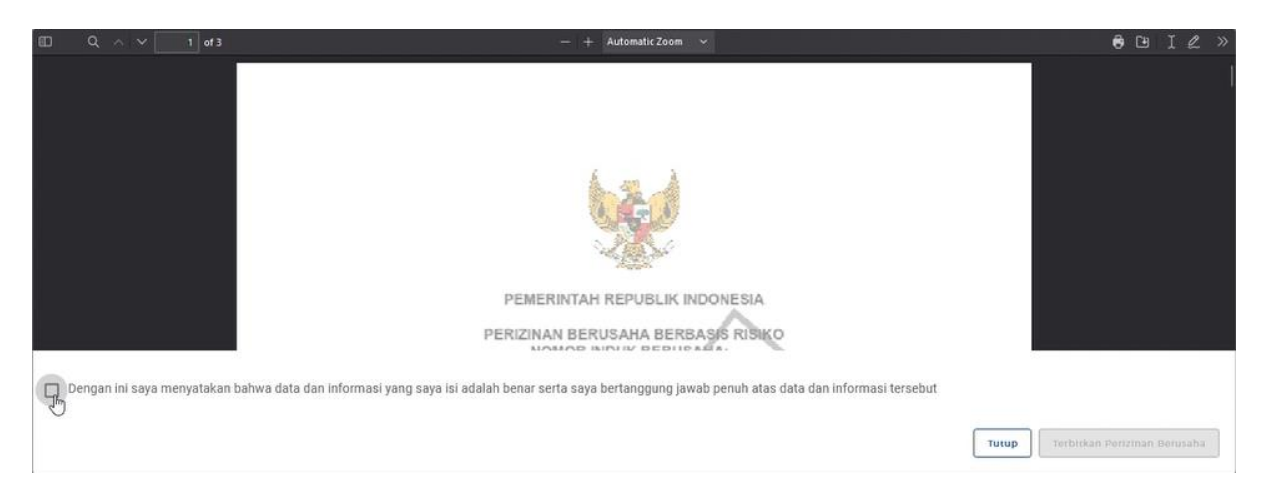

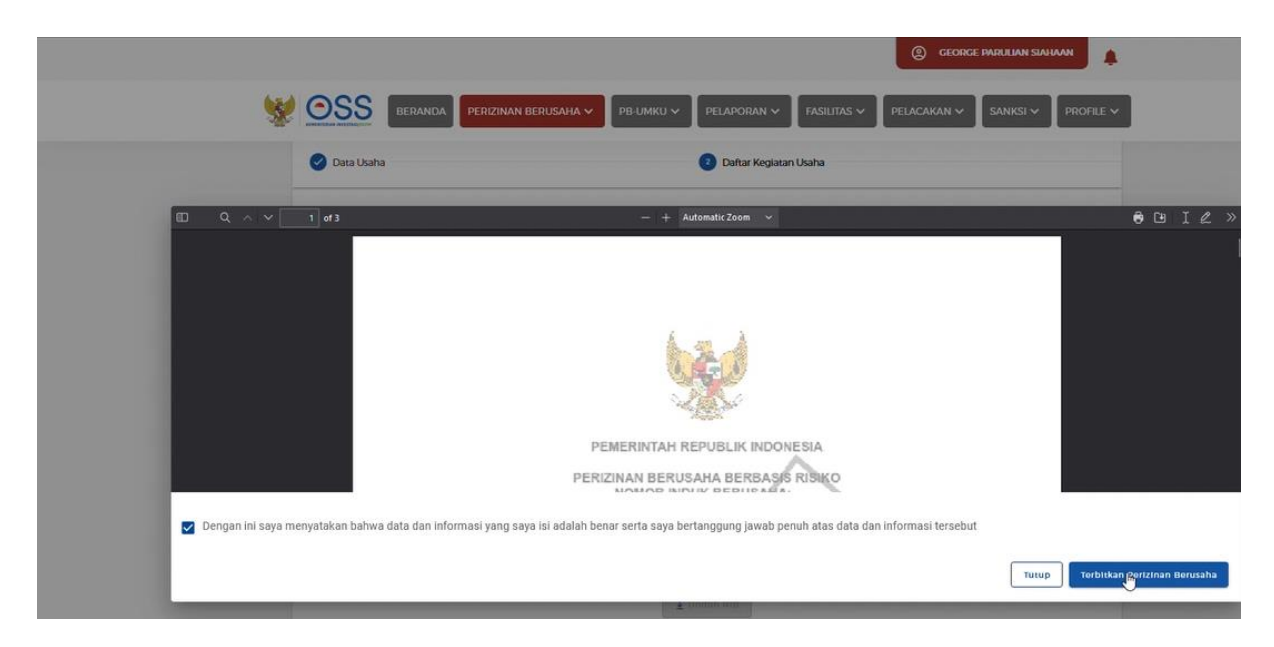

|   |       |                                                                   |                                                                              |                                                                          |                                                                                                    |                                  |                             | Ŭ                                                                       |                      | -         |                |   |
|---|-------|-------------------------------------------------------------------|------------------------------------------------------------------------------|--------------------------------------------------------------------------|----------------------------------------------------------------------------------------------------|----------------------------------|-----------------------------|-------------------------------------------------------------------------|----------------------|-----------|----------------|---|
| 1 | OS    | S BERANDA PERIZIN                                                 | an Berusaha 🗸                                                                | рв-имки 🗸                                                                | PELAPORAN V                                                                                                    | FASI                             | litas 🗸                     | PELACAKAN 🗸                                                             | SANKSI 🗸             | PROFILE 🗸 |                |   |
|   |       |                                                                   |                                                                              | PERMONI                                                                  | IN BARU                                                                                                    |                                  |                             |                                                                         | × )[                 | Carl      |                |   |
|   | No    | KBU<br>03111<br>Nonor Kojatan Usaha.<br>20240-1021-4002 3355-7660 | Lokasi Usaha<br>Alamat :<br>Provinsi : Papua<br>ID Izin :<br>1-2024010214022 | PERUBAHAN<br>PERPANJANG<br>Per<br>Per<br>Cd<br>Pera<br>Pera<br>291257218 | AN i<br>mmouneset<br>1<br>mmbelian dan<br>Pernatangan<br>Tanah : Rp0<br>Bangunan<br>edung : Rp0<br>Mesin /<br>Jalatan Dalam<br>Negeri : Rp0<br>Mesin /<br>alatan Impor<br>: Rp0 | Skala<br>Usaha<br>Usaha<br>Kecil | Tingkat<br>Risiko<br>Tinggi | Nama Izin<br>Perizinan<br>Berusaha<br>Subsektor<br>Penangkapan<br>Jikan | Status<br>Permenuhan | ^         |                |   |
|   | Prose | s Persenuhan Persyaratan Join Di Siste                            | ern KA                                                                       | In<br>N<br>Rp1.0<br>Lu<br>Je<br>Us                                       | westasi Lain -<br>Lain : RpO<br>Modal Kerja 3<br>Bulan : RpO<br>Total Nilai<br>Irwestasi :<br>000.000.001<br>uas Lahan : 0<br>enis Kegiatan<br>saha : Utama                     |                                  |                             | ikan                                                                    |                      |           |                |   |
|   |       |                                                                   |                                                                              | ltem Per Hali                                                            | laman <u>10</u>                                                                                                    | -                                |                             |                                                                         | < 1                  | >         |                |   |
|   |       |                                                                   |                                                                              |                                                                          |                                                                                                    |                                  |                             |                                                                         |                      |           | Butuh Bartuan? | ? |

33. Pilih menu Perizinan Berusaha – UMKU dan pilih Permohonan Baru

34. Klik pada tombol Proses Perizinan Berusaha UMKU

| UMKU    | > PERMOHONAN BARU                                                                                  |                                                            |                                                                                                    |                                                                                                    |                                                                               |                                       |
|---------|----------------------------------------------------------------------------------------------------|------------------------------------------------------------|----------------------------------------------------------------------------------------------------|----------------------------------------------------------------------------------------------------|-------------------------------------------------------------------------------|---------------------------------------|
| AFTA    | AR KEGIATAN USA                                                                                    | HA                                                         |                                                                                                    |                                                                                                    |                                                                               |                                       |
|         |                                                                                                    |                                                            |                                                                                                    |                                                                                                    |                                                                               |                                       |
|         |                                                                                                    |                                                            |                                                                                                    |                                                                                                    |                                                                               |                                       |
|         | AD VECIATANI USALIA                                                                                |                                                            |                                                                                                    |                                                                                                    |                                                                               |                                       |
| DAFT    | AR REGIATAN USANA                                                                                  |                                                            |                                                                                                    |                                                                                                    |                                                                               |                                       |
| DAFT    | AR REGIATAN USANA                                                                                  |                                                            |                                                                                                    |                                                                                                    |                                                                               | ~ Carl                                |
| DAFT    | AR REGIATAN USANA                                                                                  |                                                            |                                                                                                    |                                                                                                    |                                                                               | * Carl                                |
| B B     | Silakan pilih data usaha seb.                                                                      | agal referens                                              | si pengajuan Perizina                                                                                                | in Berusaha Untuk Menunjang Keg                                                                                                    | latan Usaha                                                                   | ← Carl                                |
| 0<br>0  | Silakan pilih data usaha seb                                                                       | agal referens                                              | si pengajuan Perizina                                                                                                | in Berusaha Untuk Menunjang Kegi                                                                                                    | latan Usaha                                                                   | ♥ Carl                                |
| 0<br>No | Silakan pilih data usaha seb                                                                       | agal referens<br>Lokasi<br>Usaha                           | il pengajuan Perizina<br>Skala Usaha &<br>Tingkat Resiko                                                             | in Berusaha Untuk Menunjang Kegi<br>Status Perizinan Berusaha                                                                                                    | latan Usaha<br>Perizinan UMKU                                                 | V Carl<br>Status<br>Perizinan<br>UMKU |
| 0<br>No | Silakan pilih data usaha seb                                                                       | agai referens<br>Lokasi<br>Usaha                           | si pengajuan Perizina<br>Skala Usaha &<br>Tingkat Resiko<br>Skala Usaha-                                             | n Berusaha Untuk Menunjang Kegi<br>Status Perizinan Berusaha<br>• NIB Terbit                                                                                                 | latan Usaha<br>Perizinan UMKU                                                 | V Can<br>Status<br>Perizinan<br>UMKU  |
| 0<br>No | Silakan pilih data usaha seb<br>KBU<br>03111<br>Nomor Kegiatan Usaha:                              | agal referens<br>Lokasi<br>Usaha<br>Alamat :<br>Provinsi : | si pengajuan Perizina<br>Skala Usaha &<br>Tingkat Resiko<br>Skala Usaha:<br>Usaha Kecil                              | n Berusaha Untuk Menunjang Kegi<br>Status Perizinan Berusaha<br>• NIB Terbit<br>• Perizinan Berusaha Subsektor<br>Penangkapan ikan Belum                                     | Perizinan UMKU<br>Perizinan Berusaha<br>UMKU belum                            | V Cari<br>Status<br>Perizinan<br>UMKU |
| 0<br>No | Silakan pilih data usaha seb<br>KBU<br>03111<br>Nomor Kegiatan Usaha:<br>20240-1021-4002-3355-7660 | Lokasi<br>Usaha<br>Alamat :<br>Provinsi :<br>Papua         | si pengajuan Perizina<br>Skala Usaha &<br>Tingkat Resiko<br>Skala Usaha:<br>Usaha Kecii<br>Tingkat Risiko:<br>Tinggi | In Berusaha Untuk Menunjang Keg<br>Status Perizinan Berusaha<br>- NIB Terbit<br>- Perizinan Berusaha Subsektor<br>Penangkapan ikan Belum<br>Terbit<br>- SPPL Terbit Otomatis | latan Usaha<br>Perizinan UMKU<br>Perizinan Berusaha<br>UMKU belum<br>diajukan | V Carr<br>Status<br>Perizinan<br>UMKU |

35. Selanjutnya klik pada tombol Ajukan Perizinan Berusaha UMKU

| UMKU → PERMOHONAN BARU                                        |                                           |                      |             |                   |
|---------------------------------------------------------------|-------------------------------------------|----------------------|-------------|-------------------|
|                                                               |                                           |                      |             |                   |
| DAFTAR PB-UMKU KBLI: 03111                                    |                                           |                      |             |                   |
| Nama Usaha/Koglatan : KAPAL A<br>Alamat :<br>Provinsi : Papua | Kabupaten a<br>Kocamatan :<br>Kelurahan : | tau Kota : -<br>-    |             |                   |
| Ajukan Perizinan Berusaha Ushiju                              |                                           |                      | Pencarian   | Q                 |
| No Nama Perizinan UMKU                                        | Kewenangan                                | Tanggal<br>Pengajuan | Status Izin | Status Permohonan |
|                                                               | Belum ada dat                             | a yang tersimpan     |             |                   |
|                                                               |                                           |                      |             | $\langle \rangle$ |
| Kembali                                                       | Item Per Halama                           | n 10 -               |             |                   |

36. Kemudian pilih Surat Izin Usaha Perikanan dan pilih Tidak kemudian klik tombol Lanjut

| Surat Izin Usaha Perikanan |                                                                                                    |   |
|----------------------------|----------------------------------------------------------------------------------------------------|---|
| Deskripsi Keglatan Usaha   | Apakah Perizinan Berusaha UMKU yang<br>diajukan membutuhkan persyaratan dasar<br>(KKPR/Persetujuan Lingkungan)                                                                                                    | • |
| Q. SURAT IZIN USAHA        | Tidak           Image: State of the state of the state of th |   |
| Surat Izin Usaha Perikan   | Ya Anda akan diarahikan untuk mengisi data kegiatan usaha dengan jenis<br>Pendukung UMKU Kemudian, mengajukan Perizinan Berusaha UMKU                                                                                                    |   |

37. Setelah memilih jenis perizinan yang ingin diajukan maka pada bagian atas pilih deskripsi kegiatan usaha yang ingin Saudara pilih.

- untuk jenis perizinan Pusat/SILAT silahkan saudara pilih "Kumulatif di atas 5 GT: Diatas 5 GT sampai dengan 30 GT : Di atas 12 Mil Laut : Antar-Provinsi: Antar-Negara; Laut Lepas"
- untuk jenis perizinan Daerah/SIMKADA silahkan saudara pilih "Kumulatif di atas 5 GT: Diatas 5 GT sampai dengan 30 GT : Di atas 12 Mil Laut di wilayah administrasinya".

| <u> </u>                  | BERANDA PERIZINAN BERUSAHA V PB-UMI | RU Y PELAPORAN Y FASILITAS Y PELACAKAN Y SANKSI Y PROFILE Y                                                                                                    |
|---------------------------|-------------------------------------|----------------------------------------------------------------------------------------------------|
| <ul> <li>Surat</li> </ul> | Izin Usaha Perikanan                |                                                                                                    |
| Deskrip                   | si Keglatan Usaha                   | Pilih Keglatan Usaha<br>Kumulatif di atas 5 GT. Di atas 5 GT sympai dengan 30 GT. Di atas 30 GT, Di atas 12 Mil Laut. Antar Provinsi, Antar Negara, Laut lepis |
| Q su                      | RAT IZIN USAHA                      | Kumulatirð allað. Br. Ar Burtsettanan yr enging 1915 synnarhengin 2 arlenn er variantirkantiskungs                                                             |
| € Su                      | rat Izin Usaha Perikanan            |                                                                                                    |
|                           |                                     | Halaman 1 🗷 Dari 1 🔄 🔽                                                                                                    |
|                           |                                     | Kembali                                                                                                    |

#### 38. Klik tombol Lanjut

| 3. daerah penangkapan ikan untuk kapal;<br>penangkap ikan:<br>4. pelabuhan pangkalan;<br>5. pelabuhan muat untuk kapal pengangkut<br>ikan; dan<br>6. jumlah kapal perikanan. |   |            |            |       |
|----------------------------------------------------------------------------------------------------|---|------------|------------|-------|
| Q SURAT IZIN USAHA                                                                                                    |   |            |            |       |
| Surat Izin Usaha Perikanan                                                                                                    |   |            |            |       |
|                                                                                                    | н | alaman 1 🔍 | Dari 1 🕜 🔿 |       |
|                                                                                                    |   |            | Kembal     | anjut |

#### 39. Klik pada tombol Proses Perizinan Berusaha UMKU

| B-UMKU   | AR KEGIATAN USA                                                                                       | HA                                                 |                                                                                                    |                                                                                                    |                                                                     |                                                                         |
|----------|----------------------------------------------------------------------------------------------------|----------------------------------------------------|----------------------------------------------------------------------------------------------------|----------------------------------------------------------------------------------------------------|---------------------------------------------------------------------|-------------------------------------------------------------------------|
| DAFT     | AR KEGIATAN USAHA                                                                                     |                                                    |                                                                                                    |                                                                                                    |                                                                     |                                                                         |
|          |                                                                                                    |                                                    |                                                                                                    |                                                                                                    |                                                                     | ✓ Carl                                                                  |
| 6<br>No  | Silakan pilih data usaha seba<br>KBU                                                                  | agal referens<br>Lokasi<br>Usaha                   | i pengajuan Perizinan<br>Skala Usaha &<br>Tingkat Resiko                                                             | Berusaha Untuk Menunjang Keg<br>Status Perizinan Berusaha                                                                                                    | jlatan Usaha<br>Perizinan<br>UMKU                                   | Status Perizinan<br>UMKU                                                |
| I)<br>No | Silakan pilih data usaha seba<br>KELI<br>Osiiii<br>Nomor Kegiatan Usaha:<br>20240-1021-4002-3355-7660 | Lokasi<br>Usaha<br>Alamat :<br>Provinsi :<br>Papua | i pengajuan Perizinan<br>Skala Usaha &<br>Tingkat Resiko<br>Skala Usaha:<br>Usaha Kecil<br>Tingkat Risiko:<br>Tinggi | Berusaha Untuk Menunjang Keg<br>Status Perizinan Berusaha<br>• NiB Terbit<br>• Perizinan Berusaha<br>Subsektor Penangkapan Ikan<br>Belum Terbit<br>• SPPL Terbit Otomatis | <mark>Perizinan<br/>UMKU</mark><br>Surat Izin<br>Usaha<br>Perikanan | Status Perizinan<br>UMKU<br>Permohonan di<br>Lanjutkan di Sistem<br>K/L |

40. Kemudian klik tombol Pemenuhan Persyaratan PB UMKU Di Sistem K/L

|         | R KEGIATAN USAHA                                                                                                 |                            |                      |             |                                      |   |
|---------|----------------------------------------------------------------------------------------------------|----------------------------|----------------------|-------------|--------------------------------------|---|
|         |                                                                                                    |                            |                      |             |                                      |   |
| DAETA   |                                                                                                    |                            |                      |             |                                      |   |
| JAFTA   | AR PB-OMIKO KBLI. 03111                                                                                          |                            |                      |             |                                      |   |
| Nama    | Usaha/Keglatan : KAPAL A                                                                                         | Kabupaten a<br>Kecamatan : | tau Kota : •         |             |                                      |   |
| Provins | a Papua                                                                                                    | Kolurahan : -              |                      |             |                                      |   |
| Ajukai  | n Pertzinan Berusaha UMKU                                                                                        |                            |                      | Pencarian_  |                                      | Q |
| No      | Nama Perizinan UMKU                                                                                              | Kewenangan                 | Tanggal<br>Pengajuan | Status Izin | Status<br>Permohonan                 |   |
|         | Surat Izin Usaha Perikanan<br>Deskripsi Kegiatan Usaha: Kumulatif di<br>atas 5 GT; Di atas 5 GT sampai dengan 30 | Menteri Kelautan dan       | 02/01/2024           | Izin Belum  | Permohonan di<br>Lanjutkan di Sistem | ĩ |
| 1       | GT Di atas 30 GT Di atas 12 Mil Laut                                                                             | Perikanan                  |                      | lerbit      | KAL                                  | _ |

41. Jika setelah klik tombol dan Anda mendapatkan tampilan seperti berikut, maka klik link pendaftaran untuk membuat akun pada SILAT

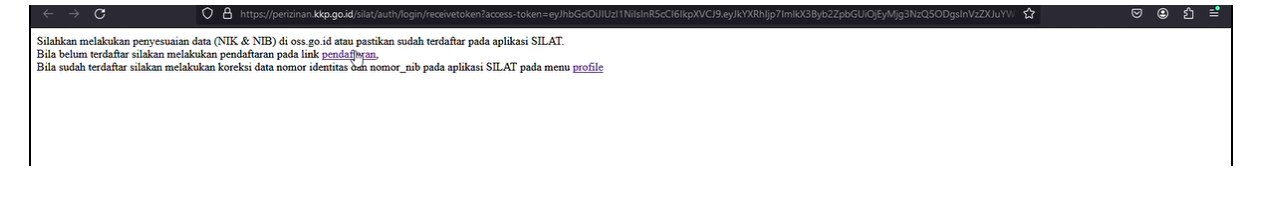

### > PENDAFTARAN AKUN APLIKASI SILAT

42. Kemudian klik pada tombol BELUM MEMILIKI SIUP

| $\leftrightarrow \rightarrow \circ$ | O 🔒 https://perizinan.kkp.go.id/silat/esenvices/pendaftaran                                                                                                    | ▣ ☆         | ତ 🕲 ଅ 📫 |
|-------------------------------------|----------------------------------------------------------------------------------------------------|-------------|---------|
| e and a second                      | SILAT<br>Stetam Informatist Izan Layanan Cepat                                                                                                    |             |         |
|                                     | PENDAFTARAN PENGGUNA ESERVICES                                                                                                    |             |         |
|                                     | PENILIK STUP BELUN MENILIKI STUP                                                                                                    |             |         |
|                                     |                                                                                                    |             |         |
|                                     |                                                                                                    |             |         |
|                                     | (©) 2021. SISTEM INCOMMENT LAVANAN CEPAT<br>Hak Cipta Oleh Diriktorat Perciana di an Kenerajanan I. Direktorat Inderal Perkanan Tangka J Kementerian Kelautan dan Perkan<br>Alamat: Gedung Mana Bahari II. Lanta 8 J. Jahan Medan Merdeka Timur No. (5 Sistara Dusat 2010) Tiebofax - 62 21 3 Sistoro, 62 21 3<br>Email: myedake, padi Jakan Medan Merdeka Timur No. (6 Sistara Dusat 2010) Center. 08213100388 | in<br>60536 |         |

43. Registrasikan data Anda sesuai data sebenarnya dan kemudian klik tombol PENDAFTARAN

| COMPARE A CALIFORNIA CALIFORNIA | SILAT<br>Sistem Informasi Izin Layanan Cepat |                                                                                                    |
|---------------------------------|----------------------------------------------|----------------------------------------------------------------------------------------------------|
|                                 |                                              | PENDAFTARAN PENGGUNA ESERVICES                                                                                                    |
|                                 |                                              | Nama Pemilik/Perusahaan : [                                                                                                    |
|                                 |                                              | REGISTRASI DATA PENGGUNA ONLINE                                                                                                    |
|                                 |                                              | Password *:                                                                                                    |
|                                 |                                              | Nama Lengkap * :                                                                                                    |
|                                 |                                              | Nomor KTP * :                                                                                                    |
|                                 |                                              | PENDAFJABAN                                                                                                    |
|                                 | Hak Cipta Oleh<br>Alamat: Gedung Min.        | (@) 2021, SISTEM INFORMASI IZIN LAYANAN CEPAT<br>Ktorat Perizinan dan Kenelayanan   Direktorat Jenderal Perikanan Tangkap   Kementerian Kelautan dan Perikanan<br>ahari II Lahari B   Jalam Medah Merdeka Timur No. 16 Jakarta Pusat 10.110   TelpTay +42 21 3519070, 45 21 3860536<br>Email: httpskico aoil / Website: Http://www.actifanah.koo.aid   WA Center: 00218/0008808. |

44. Pastikan Anda menerima notifikasi berhasil register dan klik tombol OK

| SILAT<br>Statem Informati Kito Layanan Cepat   |                                                                                                    |                                                                                                    |                                                                                              |
|------------------------------------------------|----------------------------------------------------------------------------------------------------|----------------------------------------------------------------------------------------------------|----------------------------------------------------------------------------------------------|
|                                                | Berita SILAT                                                                                                    |                                                                                                    | ×                                                                                            |
|                                                | Pendaftaran berhasil dilakuk<br>aktivasi. Terima kasih.                                                                       | an. Silakan cek email anda untuk                                                                                                    | k melakukan                                                                                  |
|                                                |                                                                                                    |                                                                                                    | ок                                                                                           |
|                                                | REGISTRASI                                                                                                    | DATA PENGGUNA                                                                                                    | ONLINE                                                                                       |
|                                                | Email * :                                                                                                    | (3 million scalables)                                                                                                    |                                                                                              |
|                                                | Password                                                                                                    |                                                                                                    |                                                                                              |
|                                                | Nama Lengkap * :                                                                                                    | GEORGE PARULIAN SIAHAAN                                                                                                    |                                                                                              |
|                                                | Nomor Telepon Seluler* :                                                                                                    | MINIMUM .                                                                                                    |                                                                                              |
|                                                | Nomar KTP * :                                                                                                    | Evel construction (                                                                                                    |                                                                                              |
|                                                |                                                                                                    | PENDAFTARAN                                                                                                    |                                                                                              |
| Hak Cipta Oleh Direl<br>Alamit: Gedung Mina Ba | (©) 2021, Si<br>ktorat Perizinan dan Kenelayanan<br>ihari II Lantai 8   Jalan Medan Mero<br>Email: hrp@kkp.go.id   Website: h | STEM INFORMASI IZIN LAYANAN (<br>  Direktorat Jenderal Perikanan T<br>Jeka Timur No, 16 Jakarta Pusat<br>ttp://www.perizinan.kkp.go.id   V | :EPAT<br>angkap   Kementerian Kelai<br>10110   Telp/Fax +62 21 35<br>VA Center: 082181008888 |

45. Cek pada kotak masuk/spam email kemudian klik pada link aktivasi

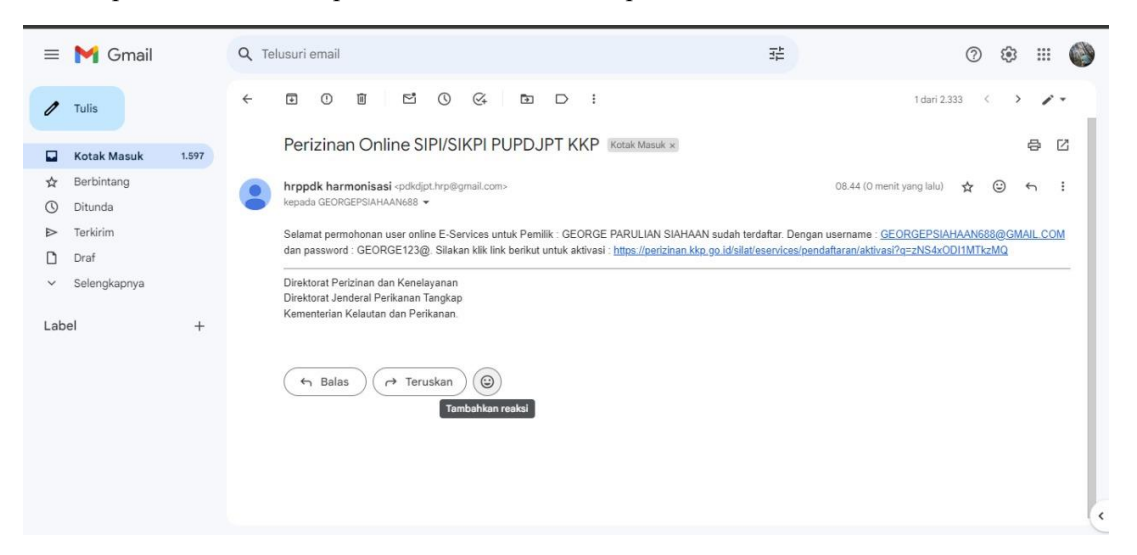

46. Pastikan muncul aktivasi berhasil

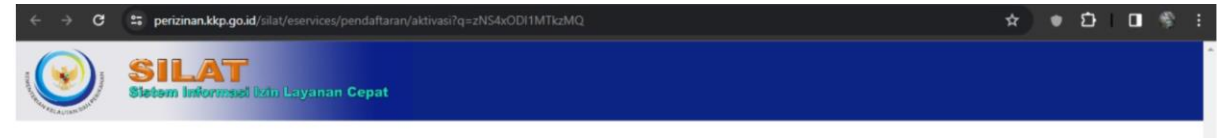

SELAMAT AKTIVASI PENGGUNA E-SERVICE BERHASIL DILAKUKAN. SILAKAN LOGIN DI LINK BERIKUT : https://perizinan.kkp.go.id/silat/

(©) 2021, SISTEM INFORMASI IZIN LAYANAN CEPAT Hak Cipta Oleh Direktorat Perizinan dan Kenelayanan | Direktorat Jenderal Perikanan Tangkap | Kementerian Kelautan dan Perikanan Alamat: Gedung Mina Bahari II Lantai 6 | Jalan Medan Merdeka Timur No. 16 Jakarta Pusat 10110 | Telp/Fax +62 21 3519070, +62 21 3860536 Email: hrp@kkp.go.id | Website: http://www.perizinan.kkp.go.id | WA Center: 062181008888 47. Setelah aktivasi berhasil, silahkan kembali login/ masuk ke aplikasi OSS pilih menu PB-UMKU dan pilih Permohonan Baru selanjutnya klik tombol **Pemenuhan Persyaratan PB UMKU Di Sistem K/L** 

| JMKU                           | > PERMOHONAN BARU         |              |                      |             |                      |   |
|--------------------------------|---------------------------|--------------|----------------------|-------------|----------------------|---|
| AFTA                           | R KEGIATAN USAHA          |              |                      |             |                      |   |
|                                |                           |              |                      |             |                      |   |
| AFTA                           | R PB-UMKU KBLI: 03111     |              |                      |             |                      |   |
| Nama                           | Jsaha/Keglatan : KAPAL A  | Kabupaten a  | tau Kota : •         |             |                      |   |
| Provins                        | i : Papua                 | Kelurahan :- |                      |             |                      |   |
| Ajukan Perizinan Berusaha UMKU |                           |              |                      | Pencarian   |                      | Q |
| Ajukar                         | n Perizinan Berusaha UMKU |              |                      |             |                      |   |
| Ajukar<br>No                   | Nama Perizinan UMKU       | Kewenangan   | Tanggal<br>Pengajuan | Status Izin | Status<br>Permohonan |   |

48. Setelah itu Anda akan diarahkan masuk ke aplikasi SILAT secara otomatis melalui Single Sign On (SSO) selanjutnya klik tombol **OK** pada notifikasi berita SILAT

| ← → C O A https://perizinan.kkp.go.id/silat/beranda/gr             |                                                                                                    | ☆ ♡ ೨ ೭ ≐        |
|--------------------------------------------------------------------|----------------------------------------------------------------------------------------------------|------------------|
| SILAT                                                              |                                                                                                    |                  |
| BERANDA UPLOAD BUKTI PEMBAYARAN VERIFIKASI 🛩 LKU/LKP 🛩 SIMULASI PI | Berita SILAT ×                                                                                                    |                  |
| Permohonan Dokumen Umum                                            | Pembertanuan: Terhitung mulai tanggal 21 Maret 2022, Form Rencana Usaha<br>menggunakan format sebagaimana yang dapat di unduh pada websile perizinan<br>www.perizinan kkip go id menu publikasi. https://perizinan.kkp.go.id/portal<br>/pengumuman.php?portal_menu_id=205 | Perhatian bagi p |
| SILAT                                                              | UMKU<br>rat Izin Usaha Perikanan<br>Baru<br>Apikan                                                                                                    |                  |

## 49. Klik tombol Ajukan

| $\leftarrow \ \rightarrow \ C$ | O A https://perizinan.kkp        | go.id/silat/beranda/graph?id=15807                  | <b>\$</b>                       | ⊠ ⊜       |             |
|--------------------------------|----------------------------------|-----------------------------------------------------|---------------------------------|-----------|-------------|
|                                | AT<br>korunasi izin Layanan Cepa |                                                     |                                 |           |             |
| BERANDA UPLOAD BUKTI PEMB      | BAYARAN VERIFIKASI - LKUILI      | IP 👻 SIMULASI PUNGUTAN 👻 PENGATURAN 🛩               |                                 |           |             |
|                                |                                  |                                                     | Welcome GEORGE PARULIAN SIAHAAN | Hide/Show | l pelaku us |
| Permohonan Dokumen U           | ILAT                             | UMKU<br>Surat Izih Usaha Perikanan<br>Baru<br>Ajuka |                                 |           |             |

50. Isikan data pemohon dengan data sebenarnya

|                          | AT<br>Normasi Izin Layanan Cepat                             |                                                                                                    |                                                                                                |                                        |                                        |                           |                      |
|--------------------------|--------------------------------------------------------------|----------------------------------------------------------------------------------------------------|------------------------------------------------------------------------------------------------|----------------------------------------|----------------------------------------|---------------------------|----------------------|
| BERANDA UPLOAD BUKTI PEN | BAYARAN VERIFIKASI - LKU/LKP - SIMULASI PUNGUTAN             | r → Pengaturan →                                                                                           |                                                                                                |                                        |                                        |                           |                      |
|                          |                                                              |                                                                                                    |                                                                                                |                                        | Perhatian bagi                         | pelaku usaha yang men     | yampaikan laporan pr |
|                          |                                                              |                                                                                                    |                                                                                                |                                        | Welcome GEOR                           | GE PARULIAN SIAHAAN       | Hide/Show Logout     |
| DATA PEMOHON             |                                                              |                                                                                                    |                                                                                                |                                        |                                        |                           |                      |
| Nama *                   |                                                              |                                                                                                    | Badan Hukum *                                                                                  | Pilih                                  |                                        | •                         |                      |
| Alamat                   |                                                              |                                                                                                    | Kategori Pemohon *                                                                             | -Pilih-                                |                                        | •                         |                      |
| DT/DW                    |                                                              |                                                                                                    | Telepon 1                                                                                      |                                        | (+62) Indonesia                        | ¥                         |                      |
| RURW                     |                                                              |                                                                                                    | Telepon 2                                                                                      |                                        | (+62) Indonesia                        | •                         |                      |
| Desa/Kelurahan           | -Piih-                                                       | <b>T</b>                                                                                                   | Telepon Genggam                                                                                |                                        | (+62) Indonesia                        | *                         |                      |
| Kecamatan                |                                                              |                                                                                                    | FAX                                                                                            |                                        | (+62) Indonesia                        | •                         |                      |
| Propinsi *               | Pilih •                                                      |                                                                                                    | No. KTP *                                                                                      |                                        |                                        | 1                         |                      |
| Kabupaten *              | Pilih *                                                      |                                                                                                    | Fmail                                                                                          |                                        |                                        |                           |                      |
| NPWP *                   |                                                              |                                                                                                    | Web-ta-                                                                                        |                                        |                                        |                           |                      |
|                          |                                                              |                                                                                                    | website                                                                                        | L                                      | contoh : http://www.                   | )<br>perizinan kko no id/ |                      |
|                          |                                                              |                                                                                                    |                                                                                                |                                        | conton : map.mmn;                      | onenan roop go ra         |                      |
| PENANGGUNG JAWAB         |                                                              |                                                                                                    |                                                                                                |                                        |                                        |                           |                      |
| Nama Lengkap *           |                                                              |                                                                                                    | Jabatan *                                                                                      |                                        |                                        |                           |                      |
| Jenis Identitas *        | KTP *                                                        |                                                                                                    | Nomor Identitas *                                                                              |                                        |                                        | ]                         |                      |
|                          |                                                              | SIMPAN                                                                                                    | KEMBALI                                                                                        |                                        |                                        |                           |                      |
|                          | Hak Cipta Oleh Direktorat I<br>Alamat: Gedung Mina Bahari II | (©) 2021, SISTEM INFOR<br>Perizinan dan Kenelayanan   Direktorat<br>Lantai 8   Jalan Medan Merdeka Timur N | MASI IZIN LAYANAN CEPAT<br>lenderal Perikanan Tangkap   Ke<br>o. 16 Jakarta Pusat 10110   Telp | menterian Kelauta<br>/Fax +62 21 35190 | n dan Perikanan<br>170, +62 21 3860536 |                           |                      |

51. Kemudian klik tombol Simpan dan pastikan muncul notifikasi berhasil. Klik tombol OK

| $\leftrightarrow \rightarrow \mathbf{C}$ | O A https://perizinan.kkp.go.id/silat/pendok/pemohr     | on/baru/?mods=32                                              |                                                           |                     |                   | 目 ☆                 | ♥ ا       | മ ≅    |
|------------------------------------------|---------------------------------------------------------|---------------------------------------------------------------|-----------------------------------------------------------|---------------------|-------------------|---------------------|-----------|--------|
| SII                                      | Laformaud Uzin Layanan Cepat                            |                                                               |                                                           |                     |                   |                     |           |        |
| BERANDA UPLOAD BUKTI PI                  | EMBAYARAN VERIFIKASI + LKU/LKP + SIMULASI PUNGUTA       | N - PENGATURAN -                                              |                                                           |                     |                   |                     |           |        |
| an atau sub sektor pengar                | ngkutan ikan.   Perpanjangan Perizinan Berusaha dapat d | ilakukan sejak 1 bulan sebelum be                             | rakhirnya Perizinan Berusah                               | a.                  | Welcome GEOP      | GE PARULIAN SIAHAAN | Hide/Show | Logout |
| DATA PEMOHON                             |                                                         |                                                               |                                                           |                     |                   |                     |           |        |
| Nama *                                   | GEORGE PARULIAN SIAHAAN                                 |                                                               | Badan Hukum *                                             | PERSEORANGA         | N                 | •                   |           |        |
| Alamat                                   | ALTERNAL TANK MICHAELER                                 |                                                               | Kategori Pemohon *                                        | PERORANGAN          |                   | •                   |           |        |
|                                          |                                                         |                                                               | Telepon 1                                                 |                     | 0.                | *                   |           |        |
| RT/RW                                    |                                                         |                                                               | Telepon 2                                                 |                     | -Pilh-            | *                   |           |        |
| Desa/Kelurahan                           | MANDOUW Desa                                            | 🕀 perizinan.kkp.go.id                                         |                                                           | An or other states  | (+62) Indonesia   | •                   |           |        |
| Kecamatan                                | SAMOFA                                                  | Data Pernohon dan Penanggung                                  | g Jawab Berhasil di rekam                                 |                     | L-Pah-            | ¥)                  |           |        |
| Propinsi *                               | PAPUA *                                                 |                                                               |                                                           |                     |                   |                     |           |        |
| Kabupaten *                              | KABUPATEN BIAK NUMFOR *                                 |                                                               | - Constit                                                 |                     | and the states    |                     |           |        |
| NPWP *                                   | 100000000                                               |                                                               |                                                           |                     |                   |                     |           |        |
|                                          |                                                         |                                                               | Website                                                   |                     | contoh http://www | penzinan kko oo id/ |           |        |
|                                          |                                                         |                                                               |                                                           |                     |                   |                     |           |        |
| PENANGGUNG JAWAB                         |                                                         |                                                               |                                                           |                     |                   |                     |           |        |
| Nama Lengkap *                           | GEORGE PARULIAN SIAHAAN                                 |                                                               | Jabatan *                                                 | PEMILIK KAPAL       |                   |                     |           |        |
| Jenis Identitas *                        | KTP *                                                   |                                                               | Nomor Identitas *                                         |                     |                   |                     |           |        |
|                                          |                                                         | SIMPAN                                                        | KEMBALI                                                   |                     |                   |                     |           |        |
|                                          | Hak Cipta Oleh Direktorat                               | (©) 2021, SISTEM INFO<br>Perizinan dan Kenelayanan   Direktor | IRMASI IZIN LAYANAN CEPAT<br>at Jenderal Perkanan Tangkap | Kementerian Kelauti | in dan Perikanan  |                     |           |        |

## 52. Pilih menu Pengaturan dan klik tombol Profile

| $\leftrightarrow \rightarrow x$ | O A https://perizinan.kkp.go.id/silat/cms/profile/?mods=111                                                                                                    | 습               | ⊠ ⊜           | එ 📫         |
|---------------------------------|----------------------------------------------------------------------------------------------------|-----------------|---------------|-------------|
|                                 | SILAT<br>Sistem Informatid Izin Layanan Cepat                                                                                                    |                 |               |             |
| BERANDA UPLC                    | ad Bukti pembayaran verifikasi 🛩 likulikip 🛩 simulasi pungutan 👻 pengaturan 👻                                                                                                    |                 |               |             |
|                                 |                                                                                                    | Per             | hatian bagi j | elaku usahi |
| PENERIMAAN                      | DOKUMEN » PERMOHONAN Welcome GEORGE F                                                                                                    | ARULIAN SIAHAAN | Hide/Show     |             |
|                                 | GEORGE PARULIAN SIAHAAN   NOMOR SIUP :   REVISI :   TANGGAL TERBIT :                                                                                                    |                 |               |             |
| SURAT PERMON                    | ONAN                                                                                                    |                 |               |             |
| Nomor Agenda<br>Nomor NIB *     | 17mmetrijn                                                                                                    |                 |               |             |
|                                 | STIMPAN                                                                                                    |                 |               |             |
|                                 |                                                                                                    |                 |               |             |
|                                 | (¢) 2021, SISTEM INFORMASI IZIN LAVANAN CEPAT<br>Hak Cipta Oleh Direktorat Perizinan dan Kenelayanan i Direktorat Enderda Berkanan Tangkap   Kementerian Kelautan dan Perikanan<br>Alamat: Gedung Mina Bahari II Lantai 8   Jalan Medeka Timur No. 16 Jakarta Pusat 1010   Telp/Fax +62 21 3519070, +62 21 3860536<br>Enali: hrp@ktp.go.d   Webste: http://www.percinan.kkp.go.d   WA Center: 082181008888 |                 |               |             |

53. Halaman profile akan muncul tetapi nomor NIB kosong sehingga perlu mencantumkan nomor NIB

| ← → Ů                | O A https://perizinan.kkp.go.id/silat/cms/profile/?mods=111                                                                                   |                                                                                                    | 습 · · · ·                                     | ۲    |        |
|----------------------|----------------------------------------------------------------------------------------------------|----------------------------------------------------------------------------------------------------|-----------------------------------------------|------|--------|
|                      | LAT<br>I Informasi Ikin Layanan Cepat                                                                                                    |                                                                                                    |                                               |      |        |
| BERANDA UPLOAD BUKTI | PEMBAYARAN VERIFIKASI - LKUILKP - SIMULASI PUNGUTAN - PENGATURAN -                                                                            |                                                                                                    |                                               |      |        |
| PENGATURAN » PRO     | FILE                                                                                                    |                                                                                                    | Welcome GEORGE PARULIAN SIAHAAN Hide/         | Show | Logout |
| Usemame              | an internationagement into                                                                                                    | NPWP                                                                                                    | An or the second second                       | )    |        |
| Full Name *          | GEORGE PARULIAN SIAHAAN                                                                                                    | Nomor NIB                                                                                                    |                                               | ]    |        |
| Email *              |                                                                                                    | Nomor Identitas                                                                                                    | E-mail-colore marcheder                       |      |        |
| NIP/NPP              |                                                                                                    | Email Pemilik                                                                                                    | 121-10030-10030-00032-00032-00032             | ]    |        |
| Jabatan              |                                                                                                    | Handphone Pemilik                                                                                                    | By an and the                                 | ]    |        |
| Group                | Pengusaha                                                                                                    |                                                                                                    |                                               |      |        |
| Password Baru        |                                                                                                    |                                                                                                    |                                               |      |        |
| Ulangi Password Baru |                                                                                                    |                                                                                                    |                                               |      |        |
|                      | Setelah saudara melakukan perbaikan EMA                                                                                                    | AIL PEMILIK dan HANDPHONE PEMILIK, silahkan melakukan unduk<br>UPDATE PROFILE                                                                                                    | h SIUP di SILAT.                              |      |        |
|                      | (¢) (¢)<br>Hak Cipta Oléh Direktorat Perizinan dan Kenela<br>Alamat: Gedung Mina Bahari II Lantai 8   Jalam Meda<br>Emai: IrrogKop.ojod   Wea | 021, SISTEM INFORMASI IZIN LAYANAN CEPAT<br>yanan   Direktorat Jenderal Perikanan Tangkap   Kementerian Keli<br>an Merdeka Timur No. 16 Jakarta Pusat 10110   Telp/Fax +62 21 33<br>site: http://www.perizinan.kkg.go.id   JwA Center: 092181008888 | autan dan Perikanan<br>519070, +62 21 3860536 |      |        |

54. Cara mendapatkan nomor NIB adalah dengan kembali ke laman OSS kemudian klik menu NIB

| PENTING!     memprose     Pengemba                                                      | Anda dapat melacak Izin Kom<br>s Perizinan Berusaha Berbasis<br>ngan di menu Perizinan Berus                                              | ersial atau Operasional yang berlaku efektif di i<br>Risiko untuk KBLI yang belum berlaku efektif c<br>aha | OSS 1.1 di menu Pelacakan. Anda juga dapat<br>di OSS versi sebelumnya dengan melakukan                                                                                                    |
|-----------------------------------------------------------------------------------------|----------------------------------------------------------------------------------------------------|----------------------------------------------------------------------------------------------------|----------------------------------------------------------------------------------------------------|
| <b>0</b> 055                                                                            | FITUR KEMITRAA<br>Kembangkan bisnis Anv<br>dari Usaha Besar khusu<br>Lihat Penawaran                                                      | IN TELAH TERSEDIA DI SISTEM OSS<br>da dan temukan penawaran pekerjaan yang mena<br>suntuk Pelaku UMKM      | arik and a second second second second second second second second second second second second second second se                                                                            |
|                                                                                         |                                                                                                    | -                                                                                                    |                                                                                                    |
| NIB                                                                                     | J.                                                                                                    | Sertifikat<br>Standar                                                                                      | Izin                                                                                                    |
| Nomor Induk B<br>registrasi/penda<br>Pelaku Usaha d<br>usahanya. NIB v<br>dalam memulai | erusaha (NIB) adalah bukti<br>iftaran dan identitas bagi<br>alam pelaksanaan kegiatan<br>wajib dimiliki Pelaku Usaha<br>i kegiatan usaha. | Sertifikat Standar adalah pernyataan<br>dan/atau bukti pemenuhan standar<br>pelaksanaan kegiatan usaha     | Izin adalah persetujuan Pemerintah Pusat<br>atau Pemerintah Daerah untuk<br>pelaksanaan kegiatan usaha yang wajib<br>dipenuhi oleh Pelaku Usaha sebelum<br>melaksanakan kegiatan usahanya. |

55. Setelah itu klik tombol Unduh NIB

| <b>X</b> | 0 | SS                                        | BERANDA                                                                          | PERIZINA                                                                  | n Berusaha 🗸                                                                           | рв-имки 🗸                                                                      | PELAPC         | DRAN Y        | FASILITAS ~ PELACAKAN ~                                                                                                    | KGE PAIROLIAN SIAHU<br>Y SANKSI Y                                                                                  |      |
|----------|---|-------------------------------------------|----------------------------------------------------------------------------------|---------------------------------------------------------------------------|----------------------------------------------------------------------------------------|--------------------------------------------------------------------------------|----------------|---------------|----------------------------------------------------------------------------------------------------|----------------------------------------------------------------------------------------------------|------|
|          | 1 | 03111<br>Nome<br>20240                    | or Kegiatan Us<br>D-1021-4002-335                                                | <b>aha:</b><br>53-7660                                                    | Alamat :<br>Provinsi :<br>Papua<br>Lokasi<br>Usaha<br>Lintas<br>Matra :<br>Tidak       | Jumlah Tenaga<br>Kerja<br>Indonesia: 1<br>Modal Usaha :<br>Rp<br>1.000.000.001 | Usaha<br>Kecil | Tinggi        | Kecil Terkait Tata<br>Ruang : Unduh<br>• Surat Pernyataan<br>Kesanggupan<br>Pengelolaan Dan<br>Pernantauan<br>Lingkungan Hidup<br>(SPPL) : Unduh<br>• Pernyataan Mandiri<br>Kesediaan<br>Memenuhi<br>Persyaratan Izin :<br>Unduh | NIB Terbit     Perizinan     Berusaha     Subsektor     Penangkapan     ikan Belum Te     SPPL Terbit     Otomatis | rbit |
|          |   | Tingka<br>• Izin al<br>• Peme<br>• Silaka | at Risiko Keç<br>kan terbit setelah /<br>nuhan persyaratar<br>n lanjutkan perner | <b>jiatan Usa</b><br>Anda melakuka<br>a Izin wajib dila<br>nuhan persyara | i <b>ha Anda Tin</b><br>In pemenuhan Pers<br>kukan dalam jangk<br>tan izin dengan kili | ggi<br>yaratan Izin<br>a waktu paling lambat<br>k di sini                      | 3 bulan sebek  | um tanggal J: | anuari 2024                                                                                                    |                                                                                                    |      |
|          |   |                                           |                                                                                  |                                                                           |                                                                                        | Item Per H                                                                     | alaman 1       | 0 -           | dmInistrasi                                                                                                    | <                                                                                                    |      |

56. Kemudian salin pada Nomor Induk Berusaha

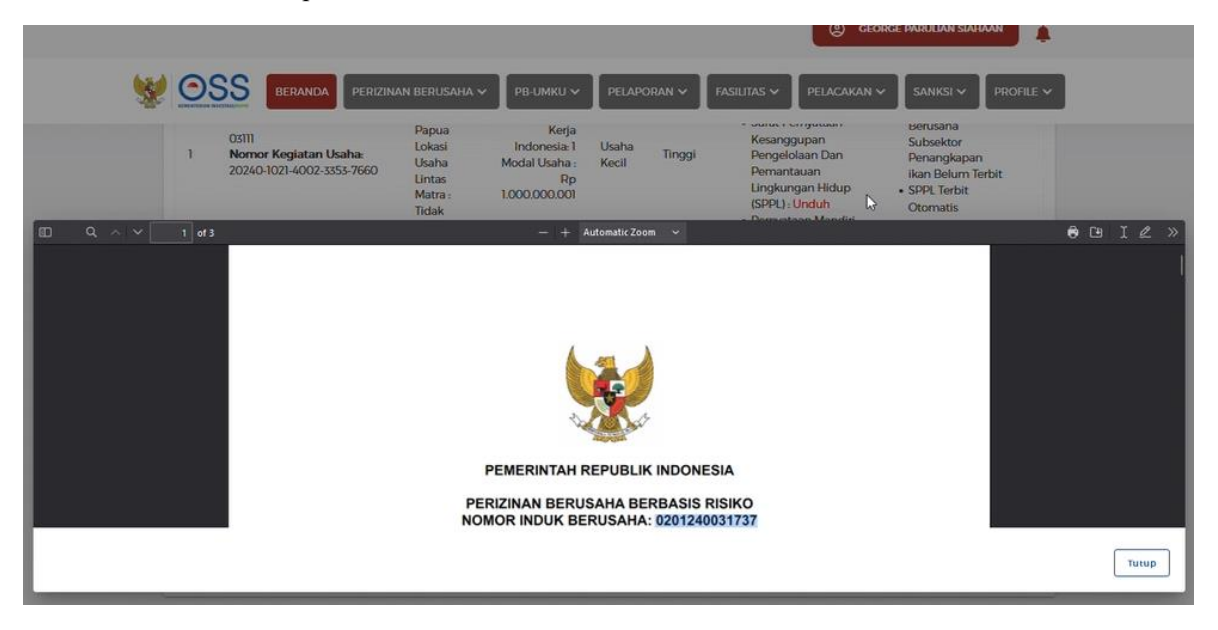

57. Kembali ke laman SILAT dan tempel pada kolom Nomor NIB. Klik tombol UPDATE PROFILE

| $\leftarrow \ \Rightarrow \ \mathbf{G}$ | O A https://perizinan.kkp.go.id/silat/cms/profile/?mods=111                                                                                       |                                                                                                    | ය ල ව 1 =                                                                                                    |
|-----------------------------------------|----------------------------------------------------------------------------------------------------|----------------------------------------------------------------------------------------------------|----------------------------------------------------------------------------------------------------|
| Sites In                                | AT<br>Jonated Izin Layanan Cepat                                                                                                    |                                                                                                    |                                                                                                    |
| BERANDA UPLOAD BUKTI PEME               | SAYARAN VERIFIKASI - LKUILKP - SIMULASI PUNGUTAN - PENGATURAN -                                                                                   |                                                                                                    |                                                                                                    |
|                                         |                                                                                                    |                                                                                                    | Perhatian bagi pelaku usaha yang menyampaikan laporan phop<br>Welcome GEORGE PARTILIAN SIAHAAN Hitle(Show) Logorit |
| Usemame                                 | condition and applying con-                                                                                                    | NPWP                                                                                                    |                                                                                                    |
| Full Name *                             | GEORGE PARULIAN SIAHAAN                                                                                                    | Nomor NIB                                                                                                    | er seen of                                                                                                    |
| Email *                                 |                                                                                                    | Nomor Identitas                                                                                                    |                                                                                                    |
| NIP/NPP                                 |                                                                                                    | Email Pemilik                                                                                                    | tal initial interested integrations. (Char                                                                         |
| Jabatan                                 |                                                                                                    | Handphone Pemilik                                                                                                    | No Contraction                                                                                                    |
| Group                                   | Pengusaha                                                                                                    |                                                                                                    |                                                                                                    |
| Password Baru                           | •••••                                                                                                    |                                                                                                    |                                                                                                    |
| Ulangi Password Baru                    |                                                                                                    |                                                                                                    |                                                                                                    |
|                                         | Setelah saudara melakukan perbaikan EMAli                                                                                                    | L PEMILIK dan HANDPHONE PEMILIK, silahkan melakukan ur<br>UPDATE PROFILE                                                                                                    | nduh SIUP di SILAT.                                                                                                |
|                                         | (@) 202<br>Hak Cipta Oleh Direktorat Perizinan dan Kenelay.<br>Alamat: Gedung Mina Bahari II Lantai E Jalan Medan<br>Email: hrp@kkp.go.id   Websi | 21, SISTEM INFORMASI IZIN LAYANAN CEPAT<br>anan   Direktorat Jenderal Perikanan Tangkap   Kementerian<br>  Merdeka Timur No. 16 Jakarta Pusat 10110   Telp/Fax +62 2<br>ite: http://www.perizinan.kkp.go.id   WA Center: 082181008 | Kelautan dan Perikanan<br>1 3519070, +62 21 3860536<br>888                                                         |

58. Pastikan data profile telah terupdate dengan munculnya notifikasi berhasil kemudian klik OK

| SILAT                                               |                                                                                                    |                                                                                                    |                                                                           |
|-----------------------------------------------------|----------------------------------------------------------------------------------------------------|----------------------------------------------------------------------------------------------------|---------------------------------------------------------------------------|
| BERANDA UPLOAD BUKTI PEMBAYARAN VERIFIKA SI 🛩 LKUIL | KP - SIMULASI PUNGUTAN - PENGATURAN -                                                                                                    |                                                                                                    |                                                                           |
|                                                     |                                                                                                    |                                                                                                    | Perhatian bagi pelaku usaha yang menyampaikan laporan pnbp pasca produksi |
| PENGATURAN » PROFILE                                |                                                                                                    |                                                                                                    | Welcome GEORGE PARULIAN SIAHAAN (HederShow Logour)                        |
| Usemame                                             |                                                                                                    |                                                                                                    |                                                                           |
| Full Name *                                         |                                                                                                    |                                                                                                    |                                                                           |
| Email *                                             |                                                                                                    |                                                                                                    |                                                                           |
| NP/NPP                                              |                                                                                                    |                                                                                                    |                                                                           |
| Jabatan                                             |                                                                                                    |                                                                                                    |                                                                           |
| Group                                               | Penginsaha 🕀 perizinan.kkp.go.id                                                                                                    |                                                                                                    |                                                                           |
|                                                     | Data Profile Terupdate                                                                                                    |                                                                                                    |                                                                           |
| Password Baru                                       |                                                                                                    | ок                                                                                                    |                                                                           |
| Ulangi Password Baru                                |                                                                                                    |                                                                                                    |                                                                           |
|                                                     | Satelah saudara melakukan perbaikan EMAIL PEMILI                                                                                                    | s dan HANDPHONE PEMILIK, silahkan melakukan undu<br>IPDATT ROFILE                                                                                                    | ih SRIP di SiLAT.                                                         |
| Alar                                                | (©) 2021, SISTEM<br>Hak Cipta Oleh Direktorat Perizinan dan Kenelayanan   Dir<br>mat: Gedung Mina Bahari II Lantai 8   Jalan Medan Merdeka<br>Email: hrp\$kkp.go.id   Webste: http:/ | i INFORMASI IZIN LAYANAN CEPAT<br>ektorat Jenderal Perikanan Tangkap   Kementerian Ke<br>Timur No. 16 Jakarta Pusat 10110   Telp/Fax +62 21 3<br>/www.perizinan.kkp.go.id   WA Center: 08218100888 | lautan dan Perkanan<br>5559070, 4-62 21 3860536<br>18                     |

## > PERMOHONAN SURAT IZIN USAHA PERIKANAN (SIUP)

59. Kembali ke halaman OSS kemudian klik pada tombol Proses Perizinan Berusaha UMKU

| 0               | BERANDA PERIZIN                                                                                     | NAN BERUSAHA 🗸                                                                    | РВ-ИМКИ ❤                                                                                                    | PELAPORAN 🗸 🖌 FASIL                                                                                                    | ilitas 🗸                            | PELACAKAN 🗸                                                         | SANKSI 🗸                                                  | PROFILE N              |
|-----------------|----------------------------------------------------------------------------------------------------|-----------------------------------------------------------------------------------|----------------------------------------------------------------------------------------------------|----------------------------------------------------------------------------------------------------|-------------------------------------|---------------------------------------------------------------------|-----------------------------------------------------------|------------------------|
| в-UMKU<br>DAFT/ | > PERMOHONAN BARU                                                                                   | на                                                                                |                                                                                                    |                                                                                                    |                                     |                                                                     |                                                           |                        |
| DAFT            | AR KEGIATAN USAHA                                                                                   |                                                                                   |                                                                                                    |                                                                                                    |                                     |                                                                     | ~                                                         | Carl                   |
|                 |                                                                                                    |                                                                                   |                                                                                                    |                                                                                                    |                                     |                                                                     |                                                           |                        |
| 0<br>No         | Silakan pilih data usaha seb<br>KBLI                                                                | agal referensi pe<br>Lokasi S<br>Usaha 1                                          | ngajuan Perizinan<br>ikala Usaha &<br>iingkat Resiko                                                          | Berusaha Untuk Menun<br>Status Perizinan Berusa                                                                                                    | njang Kegi<br>aha                   | atan Usaha<br>Perizinan<br>UMKU                                     | Status Periz<br>UMKU                                      | inan                   |
| <b>0</b><br>No  | Silakan pilih data usaha seb<br>KBLI<br>O3111<br>Nomor Kegiatan Usaha:<br>20240-1021-4002-3353-7660 | agal referensi pe<br>Lokasi S<br>Usaha 1<br>Alamat : S<br>Provinsi : 1<br>Papua 1 | ngajuan Perizinan<br>ikala Usaha &<br>ingkat Resiko<br>ikala Usaha:<br>Jsaha Kecil<br>ingkat Risiko:<br>inggi | Berusaha Untuk Menun<br>Status Perizinan Berusa<br>• NIB Terbit<br>• Perizinan Berusaha<br>Subsektor Penangkag<br>Belum Terbit<br>• SPPL Terbit Otomatis | njang Kegi<br>aha<br>apan ikan<br>s | atan Usaha<br>Perizinan<br>UMKU<br>Surat Izin<br>Usaha<br>Perikanan | Status Periz<br>UMKU<br>Permohonar<br>Lanjutkan di<br>K/L | inan<br>I di<br>Sistem |
| <b>1</b>        | Silakan pilih data usaha seb<br>KBLI<br>O3111<br>Nomor Kegiatan Usaha:<br>20240-1021-4002-3353-7660 | agal referensi pe<br>Lokasi S<br>Usaha T<br>Alamat : S<br>Provinsi : U<br>Papua T | ngajuan Perizinan<br>ikala Usaha &<br>ingkat Resiko<br>ikala Usaha:<br>Isaha Kecil<br>ingkat Risiko:<br>inggi | Berusaha Untuk Menun<br>Status Perizinan Berusa<br>NIB Terbit<br>Perizinan Berusaha<br>Subsektor Penangkaj<br>Belum Terbit<br>SPPL Terbit Otomatis       | njang Kegi<br>aha<br>Ipan ikan<br>S | etan Usaha<br>Perizinan<br>UMKU<br>Surat Izin<br>Usaha<br>Perikanan | Status Periz<br>UMKU<br>Permohonar<br>Lanjutkan di<br>K/L | inan<br>odi<br>Sistem  |

60. Kemudian klik tombol Pemenuhan Persyaratan PB UMKU Di Sistem K/L

| AFTA    | R KEGIATAN USAHA                                                                                                    |                      |                      |             |                      |   |
|---------|----------------------------------------------------------------------------------------------------|----------------------|----------------------|-------------|----------------------|---|
|         |                                                                                                    |                      |                      |             |                      |   |
| DAFTA   | AR PB-UMKU KBLI: 03111                                                                                                  |                      |                      |             |                      |   |
|         |                                                                                                    |                      |                      |             |                      |   |
| Nama    | Usaha/Keglatan : KAPAL A                                                                                                | Kabupaten a          | tau Kota : •         |             |                      |   |
| Provint | l Papua                                                                                                    | Kelurahan :-         |                      |             |                      |   |
| Ajuka   | n Perizinan Berusaha UMKU                                                                                               |                      |                      | Pencarian_  |                      | Q |
| No      | Nama Perizinan UMKU                                                                                                    | Kewenangan           | Tanggal<br>Pengajuan | Status Izin | Status<br>Permohonan |   |
|         | Surat Izin Usaha Perikanan                                                                                              |                      |                      |             |                      |   |
| 1       | atas 5 GT; Di atas 5 GT sampai dengan 30                                                                                | Menteri Kelautan dan | 02/01/2024           | Izin Belum  | Permohonan di        |   |
|         | GT: Di atas 30 GT: Di atas 12 Mil Laut:<br>Antar-Provinsi: Antar-Negara: Laut lepas<br>ID Izin-1-2024/01/22404/07244797 | Perikanan            | 01012014             | Terbit      | K/L                  | 1 |
|         |                                                                                                    |                      |                      |             |                      |   |

61. Setelah itu Anda akan diarahkan masuk ke aplikasi SILAT secara otomatis melalui Single Sign On (SSO) selanjutnya klik tombol **OK** pada notifikasi berita SILAT

| ← → ♂ O A https://perizinan.kkp.go.id/silat/beranda/g             | raph?id=15807                                                                                                    | దా ల ⊛ బి ≅                                      |
|-------------------------------------------------------------------|----------------------------------------------------------------------------------------------------|--------------------------------------------------|
| SILAT                                                             |                                                                                                    |                                                  |
| BERANDA UPLOAD BUKTI PEMBAYARAN VERIFIKASI - LKU/LKP - SIMULASI P | Berita SILAT ×                                                                                                    | Participa had a                                  |
| Permohonan Dokumen Umum                                           | Pemberilahuan: Terhitung mulai langgal 21 Maret 2022, Form Rencana Usaha<br>menggunakan format sebagaimana yang dapat di unduh pada website perizinan<br>www.perizinan.kkp.go.id menu publikasi. https://perizinan.kkp.go.id/portal<br>/pengumuman.php?portal_menu_id=205 | Welcome GEORGE PARULIAN SIAHAAN Hide Show Logout |
| SILAT                                                             | UMKU<br>urat Izin Usaha Perikanan<br>Baru<br>Ajukan                                                                                                    |                                                  |

62. Klik tombol Ajukan

| $\leftarrow \rightarrow \mathbf{G}$ | O A https://perizinan.kkp.g           | p.id/silat/beranda/graph?id=15807                   | ☆                               | ∵ :                        | ப   | =              |
|-------------------------------------|---------------------------------------|-----------------------------------------------------|---------------------------------|----------------------------|-----|----------------|
| Silebam                             | LAT<br>Informati liziti Layanan Cepat |                                                     |                                 |                            |     |                |
| BERANDA UPLOAD BUKTI F              | PEMBAYARAN VERIFIKASI - LKU/LKP       | → SIMULASI PUNGUTAN → PENGATURAN →                  |                                 |                            |     |                |
|                                     |                                       |                                                     | Welcome GEORGE PARULIAN SIAHAAN | Perhatian bag<br>Hide/Show | Log | ku usa<br>jout |
| Permohonan Dokumen                  | Umum                                  |                                                     |                                 |                            |     |                |
|                                     | SILAT                                 | UNKU<br>Surat Izin Usaha Perikanan<br>Baru<br>Ajuka |                                 |                            |     |                |

63. Klik tombol SIMPAN kemudian klik tombol OK

| SILAT                                 | Layanan Cepat                                                                                                    |                                                                              |
|---------------------------------------|----------------------------------------------------------------------------------------------------|------------------------------------------------------------------------------|
| BERANDA UPLOAD BUKTI PEMBAYARAN VERIF | FIKASI 👻 LKUILKP 👻 SIMULASI PUNGUTAN 👻 PENGATURAN 👻                                                                                                    |                                                                              |
| PENERIMAAN DOKUMEN » PERMOHON         | NAN                                                                                                    | F Welcome GEORGE PARULIAN SIAHAAN Hide/Show Logout                           |
|                                       | GEORGE PARULIAN SIAHAAN   NOMOR SIUP :   REVISI :   1                                                                                                    | TANGGAL TERBIT :                                                             |
| SURAT PERMOHONAN                      |                                                                                                    |                                                                              |
| Nomor Agenda *                        | STHPAN                                                                                                    |                                                                              |
|                                       | ¢                                                                                                    |                                                                              |
|                                       | (©) 2031, SISTEM INFORMASI IZIN LAVANAN CEPAT<br>Hak Opta Oleh Direktorat Penzianan dan Kenelayanan i Direktorat Andreal Perikanan Tangkag i Kemer<br>Alamat: Gedung Mina Bahari II Larta B i Jahan Médan Merdakar Timur No. 1 Baharat Buest, 1010 Telpfas<br>Email: http://www.genzinan.kkg.go.id i WA Center: 0821                                  | terian Kelautan dan Perkanan<br>- 462 21 3519070, +62 21 3860536<br>8100888  |
| ( ) <b>A</b>                          |                                                                                                    |                                                                              |
|                                       | tpr//perunan <b>xxpgo.g</b> /sat/perodx/permononan/baru/164431mods#-316xtype=sup.baru                                                                                                    | ਮ <b>ਦਿਸ਼ਾ</b> =                                                             |
| BERANDA UPLOAD BUKTI PEMBAYARAN VERI  | FIRASE - LKULKP - SIMULASI PUNG. Apakah anda yakin ingin menyimpan data?                                                                                                    |                                                                              |
| PENERIMAAN DOKUMEN » PERMOHO          | NAN                                                                                                    | Perhatian bagi pelaku usah.<br>Weicome GEORGE PARULIAN SIAHAAN Hide/Show     |
|                                       | GEORGE PARULIAN SIAHAAN   NOMOR SIUP :   REVISI :   1                                                                                                    | TANGGAL TERBIT :                                                             |
| SURAT PERMOHONAN Nomor Agenda *       |                                                                                                    |                                                                              |
| Nomor NIB *                           | SIMPAN                                                                                                    |                                                                              |
|                                       |                                                                                                    |                                                                              |
|                                       | (e) 2021, SISTEM INFORMAGI IZIN LAVANAN CEPAT<br>Hak Cipta John Direktorat Penziaan dan Kenelayanan   Direktorat Jondoral Penikanan Tangkap   Kenem<br>Alamat: Gedung Mina Bahari II. Lanta B   Jalan Medan Merdeka Timur No. 16 Jakarta Pusat 1010   Telpifaa<br>Einait: httpl#kto.go.dd   Webstei: http://www.perizinan.kkp.go.dd   WA Cetter: 0821 | terian Kelautan dan Perkanan<br>- 42 21 3519070, +62 21 3860536<br>181008888 |

## 64. Klik tombol TAMBAH DETAIL PERMOHONAN selanjutnya klik tombol SIMPAN

| $\leftrightarrow \rightarrow \times$ | C A https://perizinan.kkp.go.id/silat/pendok/permohonan/edit/276686//mods=318ttype=siup.baru                                                                                                    | ☆                            | ⊠ 9       | മ ≓    |
|--------------------------------------|----------------------------------------------------------------------------------------------------|------------------------------|-----------|--------|
|                                      |                                                                                                    |                              |           |        |
|                                      |                                                                                                    |                              |           |        |
| BERANDA UPLOAD BUKTI PEME            | AYARAN VERIFIKASI + LKULKIP + SIMULASI PUNGUTAN + PENGATURAN +                                                                                                    |                              |           |        |
|                                      |                                                                                                    |                              |           | F      |
| PENERIMAAN DOKUMEN                   | PERMOHONAN     Weice                                                                                                    | OTHE GEORGE PARULIAN SIAHAAN | Hide/Show | Logout |
|                                      |                                                                                                    | ит.                          |           |        |
| SURAT PERMOHONAN                     | GEORGE PAROLIAN SIANAAN I NOMOR SIOP   REVISI   TANGGAL TERE                                                                                                    |                              |           |        |
| Solder F Edulorionan                 |                                                                                                    |                              |           |        |
| Nomor Agenda *                       |                                                                                                    |                              |           |        |
|                                      | And and an and a second second s |                              |           |        |
| Perizinan Berusaha OSS               | Surat Izin Usaha Perikanan   KKP)   KAPAL A                                                                                                    |                              |           |        |
|                                      | SIMPAN PERMOHONAN TAMBAH DETAIL PERMOHONAN                                                                                                    |                              |           |        |
|                                      |                                                                                                    |                              |           |        |
|                                      | (©) 2021, SISTEM INFORMASI IZIN LAYANAN CEPAT<br>Hak Cipta Oleh Direktorat Perizinan dan Kenelayanan l Direktorat Jenderal Perikanan Tandkap l Kementerian Kelautan dan Perikanan                                                                                                    |                              |           |        |
|                                      | Alamat: Gedung Mina Bahari II Lantai 8   Jalan Meɗan Merdeka Timur No. 16 Jakarta Pusat 10110   Telp/Fax +62 21 3519070, +62 21 38605<br>Email: hrp@kkp.go.id   Website: http://www.perizinan.kkp.go.id   WA Center: 082181008888                                                                                                    | 536                          |           |        |
|                                      |                                                                                                    |                              |           |        |
|                                      |                                                                                                    |                              | [Tutup]   |        |
|                                      |                                                                                                    |                              |           |        |
| RINCIAN PERMOHONAN                   |                                                                                                    |                              |           |        |
| Jenis Izin *                         | SIUP                                                                                                    |                              | I         |        |
| Skema PNBP *                         | PRA PRODUKSI                                                                                                    |                              | I         |        |
| Status Izin *                        | Baru *                                                                                                    |                              | I         |        |
|                                      |                                                                                                    |                              | I         |        |
| Keterangan Perubaha                  |                                                                                                    |                              |           |        |
| Bantuan Pemerintah *                 |                                                                                                    |                              |           |        |
|                                      |                                                                                                    |                              |           |        |
|                                      |                                                                                                    |                              |           |        |
|                                      | SIMPAN                                                                                                    |                              |           |        |
|                                      |                                                                                                    |                              |           |        |

65. Kemudian lengkapi Data Penanggung Jawab

| Jenis Identitas * KTP *                |                   |                         |
|----------------------------------------|-------------------|-------------------------|
|                                        | Nomor Identitas * |                         |
| Pemilik Manfaat                        | <br>              |                         |
| Nama Lengkap * GEORGE PARULIAN SIAHAAN | Jabatan *         | PEMILIK KAPAL           |
| Jenis Identitas KTP *                  | Nomor Identitas * | Roder summer in reserve |
| SIMPAN                                 |                   |                         |
|                                        | <br>              |                         |

66. Selanjutnya klik submenu Dokumen Persyaratan untuk unggah dokumen persyaratan lainnya.

|                                                                                                    | LAT<br>n Informated Lat                                                                                                    | n Layanan Cepat                   |                    |                 |                            |                        |                              |                            |              |                 |
|----------------------------------------------------------------------------------------------------|----------------------------------------------------------------------------------------------------|-----------------------------------|--------------------|-----------------|----------------------------|------------------------|------------------------------|----------------------------|--------------|-----------------|
| BERANDA UPLOAD BUKT                                                                                         | PEMBAYARAN VI                                                                                                    | ERIFIKASI 👻 LKU/LKP 👻 SIMULASI PU | JNGUTAN 👻 PENG/    | ATURAN 👻        |                            |                        |                              |                            |              |                 |
|                                                                                                    |                                                                                                    | Perhatian bag                     | gi pelaku usaha ya | ang menyampaika | in laporan pnbp pasca prod | luksi tidak sesuai kel | benarannya, apabila mengajul | kan perpanjangan perizi    | nan berusaha | (siup/sipi/sik; |
| VERIFIKASI » Izin Usa                                                                                       | ha » DAFTAR V                                                                                                    | ERIFIKASI                         |                    |                 |                            |                        | Welcon                       |                            | Hide/Show    | Logout          |
| Nomor Agenda:                                                                                               | Tanggal:                                                                                                    | Nama Pemilik:                     | Jenis Izin:        | Status Izin:    | Nomor Izin:                | Nomor NIB:             | ID IZIN OSS:                 | ID PROYEK OSS:             |              |                 |
| amanananana a                                                                                               | 02-01-2024                                                                                                    | GEORGE PARULIAN SIAHAAN           | SIUP               | Baru            |                            | CONTRACTOR OF THE      | 1000100100400700707          | N. States - Charles Street | -            |                 |
| Daftar Pemilik (History) Upload Surat Permi Upload Surat Permu Upload Syarat Pendu * Dokumen persyaratan ha | O2-01-2024     GEORGE PARULAN SAHAAN     SUP     Baru      Daftar Pendik (History)     Postumen Persyanatan     Golo & Tanda Tangan     Kogiatan Usaha dan Alokasi Izin Usaha      Upina     Synat Pembohanan     Upina     Super Pendukung*     Upina     Upina |                                   |                    |                 |                            |                        |                              |                            |              |                 |
|                                                                                                    | (©) 2021, SISTEM INFORMASI IZIN LAVANAN CEPAT<br>Hak Cipta Oleh Direktorat Perizanan dan Kenelayanan   Direktorat Benderal Perikanan Tangkap   Kementerian Kelautan dan Perikanan<br>Alamat: Gedung Mina Bahari II Lantai B   Jalam Medan Mercika Timur. N. 16 Jakarta Puzat Jo110   Telp/Fax+62 21 359070, +62 21 3580536<br>Emait: Hopkap.odi / Weshetikap.odi / Weshetikap.odi / Washetire 023181008808                                                                                                    |                                   |                    |                 |                            |                        |                              |                            |              |                 |

67. Unggah seluruh dokumen sesuai dengan persyaratan yang berlaku kemudian klik tombol **Upload** dan tombol **Selesai** 

| Tambah Dokum         | en Upload Semua                | Batal Semua                | Hapus 🔲  |
|----------------------|--------------------------------|----------------------------|----------|
| * Maksimal ukuran    | file 1MB, Minimal 640x480 * Je | nis file : JPG   PNG   GIF | PDFIJPEG |
|                      |                                |                            |          |
| Memo Portal DJPT.pdf | 188.83 KB                      | Unload                     | Batal    |
|                      |                                |                            |          |
|                      |                                |                            |          |
| 13                   | SELESAI                        | 1                          |          |
|                      |                                |                            |          |
|                      |                                |                            |          |
|                      |                                |                            |          |

68. Kemudian klik pada submenu Foto & Tanda Tangan untuk unggah dokumen foto dan tanda tangan pemilik. Klik tombol **Simpan** dan pastikan muncul notifikasi berhasil simpan.

|                                                                                                    | LAT<br>Informasi Izir                   | ) Layanan Cepat                                                            |                                                                         |                                                                                                |                                                                                                    |                                                                                               |                                                        |                                                           |             |               |
|----------------------------------------------------------------------------------------------------|-----------------------------------------|----------------------------------------------------------------------------|-------------------------------------------------------------------------|------------------------------------------------------------------------------------------------|----------------------------------------------------------------------------------------------------|-----------------------------------------------------------------------------------------------|--------------------------------------------------------|-----------------------------------------------------------|-------------|---------------|
| BERANDA UPLOAD BUKTI P                                                                                                    | embayaran ve                            | RIFIKASI 👻 LKU/LKP 👻 SIMULASI PI                                           | UNGUTAN 👻 PENGA                                                         | TURAN 👻                                                                                        |                                                                                                    |                                                                                               |                                                        |                                                           |             |               |
| ikan PNBP Pasca-produksi                                                                                                    | , pelaku usaha a                        | igar mengisi kuisioner kesiapan me                                         | elaksanakan penar                                                       | ikan PNBP pasca-pro                                                                            | duksi pada setiap pe                                                                                  | ngajuan layanan perizin                                                                       | an berusaha sub sektor pena                            | ngkapan ikan atau sub sek                                 | tor pengang | kutan ikan.   |
| VERIFIKASI » Izin Usah                                                                                                    | a » DAFTAR V                            | ERIFIKASI                                                                  |                                                                         |                                                                                                |                                                                                                    |                                                                                               | Welcome                                                |                                                           | Hide/Show   | Logout        |
| Nomor Agenda:                                                                                                    | Tanggal:                                | Nama Pemilik:                                                              | Jenis Izin:                                                             | Status Izin:                                                                                   | Nomor Izin:                                                                                           | Nomor NIB:                                                                                    | ID IZIN OSS:                                           | ID PROYEK OSS:                                            | _           |               |
| Contraction of the local distance of the local distance of the loc | 02-01-2024                              | GEORGE PARULIAN SIAHAAN                                                    | SIUP                                                                    | Baru                                                                                           |                                                                                                    | 100000000000000000000000000000000000000                                                       |                                                        | R DOM TO DATE OF STR                                      |             |               |
| Daftar Pemilik (History)                                                                                                    | Dokumen Persy                           | aratan Foto & Tanda Tangan                                                 | Keqiatan Usaha dan Ak                                                   | okasi Izin Usaha                                                                               |                                                                                                    |                                                                                               |                                                        |                                                           |             |               |
| Foto Pemilik (Foto orang pers<br>Tanda Tangan Pemilik                                                                                                    | eorangan atau pena                      | nggung jawab Korporasi terbaru barliarna b                                 | verukuran 4 x 6 cm berla                                                | atar belakang merah)                                                                           | AN FOTOIS TTD                                                                                         |                                                                                               | : (Bri<br>: (Bri                                       | owse FOTO IWAN BIN TAFA.jpg<br>bwse ttd MUCHTARUDDIN.jpg  |             |               |
|                                                                                                    |                                         | Hak Cipta Oleh Dirr<br>Alamat: Gedung Mina B                               | ektorat Perizinan dar<br>Iahari II Lantai 8   Jai<br>Email: hrp@kkp.go. | (©) 2021, SISTEM I<br>Kenelayanan   Direkt<br>Ian Medan Merdeka Tir<br>id   Website: http://wi | IFORMASI IZIN LAYANAN<br>orat Jenderal Perikanar<br>nur No. 16 Jakarta Pusa<br>ww.perizinan.kkp.go.id | I CEPAT<br>I Tangkap   Kementerian K<br>It 10110   Telp/Fax +62 21<br>  WA Center: 0821810088 | elautan dan Perikanan<br>3519070, +62 21 3860536<br>88 |                                                           |             |               |
| BERANDA UPLOAD BUKTI P                                                                                                    | AT<br>Informent information             | Layanan Cepat<br>Rifikasi + Lkut.kp + Simulasi Pi                          | ungutan - Penga                                                         | TURAN 🛩                                                                                        |                                                                                                    |                                                                                               |                                                        |                                                           |             |               |
| PNBP Pasca-produksi, pela                                                                                                    | iku usaha agar r                        | nengisi kulsioner kesiapan melaks                                          | anakan penarikan                                                        | PNBP pasca-produkt                                                                             | si pada setiap pengaji                                                                                | uan layanan perizinan b                                                                       | erusaha sub sektor penangka                            | ipan ikan atau sub sektor p                               | engangkuta  | n ikan.   Per |
| VERIFIKASI » Izin Usah                                                                                                    | a » DAFTAR VI                           | ERIFIKASI                                                                  |                                                                         |                                                                                                |                                                                                                    |                                                                                               | Welcome G                                              |                                                           | Hide/Show   | Logout        |
| Nomor Agenda:                                                                                                    | Tanggal:                                | Nama Pemilik:                                                              | Jenis Izin:                                                             | Status Izin:                                                                                   | Nomor Izin:                                                                                           | Nomor NIB:                                                                                    | ID IZIN OSS:                                           | ID PROYEK OSS:                                            |             |               |
| 275808.0580                                                                                                    | 02-01-2024                              | GEORGE PARULIAN SIAHAAN                                                    | SIUP                                                                    | Baru                                                                                           |                                                                                                    | Patrick and the                                                                               | PORTABILITY AND THE POST OF                            | IN COMPACT ADDRESS OF                                     | -           |               |
|                                                                                                    | 100000000000000000000000000000000000000 |                                                                            |                                                                         |                                                                                                |                                                                                                    |                                                                                               |                                                        |                                                           |             |               |
| Dattar Pemilik (History)<br>Foto Pemilik (Foto orang perse<br>Tanda Tangan Pemilik                                                                                                    | Dokumen Persy.<br>Iorangan alau penai   | aratan Poto & landa langan P<br>nggung jewab Korporasi terbaru berwarna be | Kegiatan Usaha dan Ak                                                   | kasi izin Usaha<br>tar belakang merah)<br>SIMP.                                                | NN FOTC                                                                                               |                                                                                               | : Bro                                                  | WYSE FOTO IWAN BIN TAFA.jpg<br>WYSE IIId MUCHTARUDDIN.jpg |             |               |
|                                                                                                    |                                         | Hak Cipta Oleh Dire<br>Alamat: Gedung Maa B                                | ektorat Perizinari uar                                                  | perizinan.kkp.go.id<br>1pan foto berhasil.<br>1 Necroso y or rorrey i on renx                  | orac serioeral interioantari<br>nur No. 16 Takarta Dueal                                              | OK<br>rongkap ricementerian Kr<br>10110 Lieb/Eav 462.21                                       | slautan dan Perikanan<br>2510070 ±62.21.2860536        | -                                                         |             |               |
|                                                                                                    |                                         |                                                                            | Email: hrp@kkp.go.                                                      | id   Website: http://wy                                                                        | ww.nerizinan.kkn.go.id.l                                                                              | WA Center: 0821810088                                                                         | 38                                                     |                                                           |             |               |

69. Pastikan juga foto dan tanda tangan berhasil muncul

| Daftar Pemilik (History)      | Dokumen Persyaratan         | Foto & Tanda Tangan         | Kegiatan Usaha dan Alokasi Izin Usaha          |                |   |                           |
|-------------------------------|-----------------------------|-----------------------------|------------------------------------------------|----------------|---|---------------------------|
| Foto Pamilik (Foto orang perc | eorangan atau penanggung ja | wad Korporasi terbaru berwa | na berukuran 4 x 6 cm berlatar belakang merah) |                |   |                           |
| Tanda Tangan Pemilik          |                             |                             | SIM                                            | PAN FOTO & TTD | Þ | Browse. No file selected. |

70. Lanjut ke submenu Kegiatan Usaha dan Alokasi Izin Usaha. Isikan parameter resiko dan jenis kegiatan usaha. Klik tombol **Simpan** 

|                                                                                                    | LAT<br>Informasi izn              | Layanan Cepat                               |                      |                    |                           |                       |                                |                                         |           |        |
|----------------------------------------------------------------------------------------------------|-----------------------------------|---------------------------------------------|----------------------|--------------------|---------------------------|-----------------------|--------------------------------|-----------------------------------------|-----------|--------|
| BERANDA UPLOAD BUKTI F                                                                                                    | PEMBAYARAN VE                     | RIFIKASI 👻 LKU/LKP 👻 SIMULAS                | I PUNGUTAN 👻 PENG    | SATURAN -          |                           |                       |                                |                                         |           |        |
| (si pada setiap pengajuan<br>VERIFIKASI » Izin Usah                                                                                                    | layanan perizina<br>na » DAFTAR V | an berusaha sub sektor penangk<br>ERIFIKASI | apan ikan atau sub   | sektor pengangki   | utan ikan.   Perpanjangan | Perizinan Berusaha da | pat dilakukan sejak 1 bulan se | belum berakhirnya Perizina<br>N SIAHAAN | Hide/Show | Logout |
| Nomor Agenda:                                                                                                    | Tanggal:                          | Nama Pemilik:                               | Jenis Izin:          | Status Izin:       | Nomor Izin:               | Nomor NIB:            | ID IZIN OSS:                   | ID PROYEK OSS:                          |           |        |
| Contraction (Contra                                                                                                    | 02-01-2024                        | GEORGE PARULIAN SIAHAAN                     | SIUP                 | Baru               |                           | COLUMN TWO            | - Intel Colorador Courter      | A CHOICE HER ADDRESS OF                 | 8         |        |
| Daftar Pemilik (History)                                                                                                    | Dokumen Persy                     | aratan Foto & Tanda Tangan                  | Kegiatan Usaha dan A | llokasi Izin Usaha |                           |                       |                                |                                         |           |        |
| Kegiatan Usaha                                                                                                    |                                   |                                             |                      |                    |                           |                       |                                |                                         |           |        |
| Parameter Resiko *                                                                                                    | TINGGI                            | *                                           |                      |                    |                           |                       |                                |                                         |           |        |
| Jenis Kegiatan Usaha *                                                                                                    | USAHA F                           | PENANGKAPAN I *                             |                      |                    |                           |                       |                                |                                         |           |        |
| Alasan Perubahan                                                                                                    |                                   |                                             |                      |                    |                           |                       |                                |                                         |           |        |
| SIMPAN                                                                                                    | SIMPAN                            |                                             |                      |                    |                           |                       |                                |                                         |           |        |
| Permohonan Alokasi                                                                                                    | Permohonan Alokasi                |                                             |                      |                    |                           |                       |                                |                                         |           |        |
|                                                                                                    |                                   |                                             |                      |                    |                           |                       |                                |                                         |           |        |
| (@) 2021. SISTEM INFORMASI IZIN LAVANAN CEPAT<br>Hak. Cipta Oleh Direktorak Perinana dan Kemelayanan   Direktorak Jenderal Perinanan Tangkap   Kementerian Kelautan dan Perikanan<br>Alamat: Gedung Mina Bahari II Lantai B   Jalah Metada Metedka Timur Kon, Jaikarta Punat 1010   Telp/Exx +62 21 3510070, +62 21 3860536<br>Email: hytpikkp.go.id   Webike: http://www.perizinan.kkp.go.id   WA Center: 082181008888 |                                   |                                             |                      |                    |                           |                       |                                |                                         |           |        |

71. Klik tombol Tambah untuk melengkapi data

|                          | LAT<br>Informati izin | Layanan Cepat                                |                  |                               |                  |                             |                         |                            |                         |               |              |
|--------------------------|-----------------------|----------------------------------------------|------------------|-------------------------------|------------------|-----------------------------|-------------------------|----------------------------|-------------------------|---------------|--------------|
| BERANDA UPLOAD BUKTI P   | PEMBAYARAN VE         | RIFIKASI <del>-</del> LKUILKP <del>-</del> S | IMULA SI PUNGUT# | AN 👻 PENG/                    | ATURAN 👻         |                             |                         |                            |                         |               |              |
|                          |                       |                                              |                  |                               |                  |                             |                         |                            |                         | Perhatian bag | i pelaku usa |
| VERIFIKASI » Izin Usar   | a » DAF IAR VI        | ERIFIKASI                                    |                  |                               |                  |                             |                         | Welcom                     |                         | Hide/Show     | Logout       |
| Nomor Agenda:            | Tanggal:              | Nama Pemilik:                                |                  | Jenis Izin:                   | Status Izin:     | Nomor Izin:                 | Nomor NIB:              | ID IZIN OSS:               | ID PROYEK OSS:          |               |              |
| 870000 (AGE)             | 02-01-2024            | GEORGE PARULIAN SIAH                         | AAN              | SIUP                          | Baru             |                             | 0.000                   | Carlos and a second second | finderer für derertetet |               |              |
| Daftar Pemilik (History) | Dokumen Persy         | aratan Foto & Tanda Tang                     | an Kegiata       | n Usaha dan Al                | okasi Izin Usaha |                             |                         |                            |                         |               |              |
| Kegiatan Usaha           |                       |                                              |                  |                               |                  |                             |                         |                            |                         |               |              |
| Parameter Resiko *       | TINGGI                | · · · · · · · · · · · · · · · · · · ·        |                  |                               |                  |                             |                         |                            |                         |               |              |
| Jenis Kegiatan Usaha *   | USAHA P               | ENANGKAPAN I 🔻                               |                  |                               |                  |                             |                         |                            |                         |               |              |
| Alasan Perubahan         |                       |                                              |                  |                               |                  |                             |                         |                            |                         |               |              |
| SIMPAN                   |                       |                                              |                  |                               |                  |                             |                         |                            |                         |               |              |
| ТАМВАН                   |                       |                                              |                  |                               |                  |                             |                         |                            |                         |               |              |
| Permohonan Alokasi       | _                     |                                              |                  |                               |                  |                             |                         |                            |                         |               |              |
|                          |                       | Kirim Perm                                   | ohonan SIUP tid  | lak bisa dilak<br>Silakan lal | ukan, karena pen | gecekan alokasi pelabuhan j | pangkalan & pelabuhan n | nuat belum lengkap diisi.  |                         |               |              |

## 72. Isikan data sesuai dengan data kapal yang dimiliki

| Permohonan Alokasi Doltar Kapol |                                                                               |  |  |  |  |  |  |  |
|---------------------------------|-------------------------------------------------------------------------------|--|--|--|--|--|--|--|
| Kelompok Perairan dan Rumpon *  | PERAIRAN LAUT *                                                               |  |  |  |  |  |  |  |
| Pilih Alat Penangkapan Ikan =   |                                                                               |  |  |  |  |  |  |  |
| Kode KBLI =                     | pul Bases Aning                                                               |  |  |  |  |  |  |  |
| Ukuran Kapal =                  | Pukat Cincin Pelagis Besar dengan Satu Kapal                                  |  |  |  |  |  |  |  |
| Kesiapan Kapal *                | Pukat Cincin Pelagis Kecil dengan Dua Kapal                                   |  |  |  |  |  |  |  |
| Jumlah Pengajuan =              | Pulat Unitili Pelagis Retil dengan Satu Kapai<br>Pukat Labuh                  |  |  |  |  |  |  |  |
| Jumlah Persetujuan *            | 1                                                                             |  |  |  |  |  |  |  |
| WPP                             | + WPP                                                                         |  |  |  |  |  |  |  |
| DPI                             | Daerah Penangkapan     Daerah Terlarang     TAMBAH DPT       ``     ``     `` |  |  |  |  |  |  |  |
| Pelabuhan Pangkalan             | Silakan diisi untuk semua SIPI dan SIKPI                                      |  |  |  |  |  |  |  |
| Pelabuhan Domisili              | · ·                                                                           |  |  |  |  |  |  |  |
| Pelabuhan Muat                  | Silakan diki untuk SIKP-PP                                                    |  |  |  |  |  |  |  |
| Pelabuhan Negara Tujuan         | Silakan diisi untuk SIKPI-LL, SIKPI-NT                                        |  |  |  |  |  |  |  |
| SIMPAN PERMOHONAN BATAL         |                                                                               |  |  |  |  |  |  |  |

73. Pastikan WPP, Pelabuhan Pangkalan dan Daftar Kapal diisi sesuai permohonan. Selanjutnya klik tombol **Simpan Permohonan** 

| Form Alokasi Izin Usaha [1 |                         |              |             |            |      |             |         |  |  |  |
|----------------------------|-------------------------|--------------|-------------|------------|------|-------------|---------|--|--|--|
| Permoho                    | nan Alokasi 🗍 Daftar Ka | apal         |             |            |      |             |         |  |  |  |
| No.                        | Status Kapal            | Nama Kapal * | Nomor BKP * | Nomor Izin | GT   | Tanda Selar | Catatan |  |  |  |
| 1                          | Kapal Baru 🗸            | KAPAL A      | 0           | 0          | 0.00 | · .         | •       |  |  |  |
|                            |                         |              |             |            |      |             |         |  |  |  |
|                            |                         |              |             |            |      |             |         |  |  |  |

| Permohonan Alokasi Daftar Kapal |                                                   |                  |            |  |  |  |  |  |  |
|---------------------------------|---------------------------------------------------|------------------|------------|--|--|--|--|--|--|
| Kelompok Perairan dan Rumpon *  | PERAIRAN LAUT *                                   |                  |            |  |  |  |  |  |  |
| Pilih Alat Penangkapan Ikan =   | 2ukat Cincin Pelagis Kecil dengan Satu Kapal 🔹    |                  |            |  |  |  |  |  |  |
| Kode KBLI =                     | × 03111 - Penangkapan Pisces/kan Bersirip di laut |                  |            |  |  |  |  |  |  |
| Ukuran Kapal *                  | 20 - 30 • GT                                      |                  |            |  |  |  |  |  |  |
| Kesiapan Kapal *                | 1                                                 |                  |            |  |  |  |  |  |  |
| Jumlah Pengajuan *              | ajuan * 1                                         |                  |            |  |  |  |  |  |  |
| Jumlah Persetujuan *            | 1                                                 |                  |            |  |  |  |  |  |  |
| WPP                             | WPP-RI 572 x<br>+ WPP                             |                  |            |  |  |  |  |  |  |
|                                 | Daerah Penangkapan                                | Daerah Terlarang | ТАМВАН ДРІ |  |  |  |  |  |  |
| DPI                             | WPP NRI 572   Jalur I & II                        | Jalur I & II     |            |  |  |  |  |  |  |
|                                 | PPS. Nizam Zachman Jakarta x                      |                  |            |  |  |  |  |  |  |
| Pelabuhan Pangkalan             | Silakan diisi untuk semua SIPI dan SIKPI          |                  |            |  |  |  |  |  |  |
| Pelabuhan Domisili              | · · · ·                                           |                  |            |  |  |  |  |  |  |
| Pelabuhan Muat                  | Silakan diisi untuk SIK97-PP                      |                  |            |  |  |  |  |  |  |
| Pelabuhan Negara Tujuan         | Silakan diisi untuk SIKPI-LL, SIKPI-NT            |                  |            |  |  |  |  |  |  |
| SIMPAN PERMOHONAN BATAL         |                                                   |                  |            |  |  |  |  |  |  |

# 74. Pastikan seluruh data terisi dengan lengkap sebelum klik tombol Kirim Permohonan

| BERANDA UPLOAD BUKTI F                                                                                                    | LAT<br>Informust Latr<br>PEMBAYARAN VE                                                                                      | ) Layanan Cepat<br>RIFIKASI + LKU/LKP + SIMULAS | PUNGUTAN <del>V</del> PENGA | TURAN 🔻             |             |                |                            |                |           |        |  |
|----------------------------------------------------------------------------------------------------|----------------------------------------------------------------------------------------------------|-------------------------------------------------|-----------------------------|---------------------|-------------|----------------|----------------------------|----------------|-----------|--------|--|
|                                                                                                    | Perhatian bagi pelaku usaha yang menyampaikan laporan pnbp pasca produksi tidak sesuai kebenarannya, apabila mengajukan per |                                                 |                             |                     |             |                |                            |                |           |        |  |
| VERIFIKASI » Izin Usah                                                                                                    | a » DAFTAR V                                                                                                    | ERIFIKASI                                       |                             |                     |             |                | Welcome (                  |                | Hide/Show | Logout |  |
| Nomor Agenda:                                                                                                    | Tanggal:                                                                                                    | Nama Pemilik:                                   | Jenis Izin:                 | Status Izin:        | Nomor Izin: | Nomor NIB:     | ID IZIN OSS:               | ID PROYEK OSS: |           |        |  |
| 178484-0014                                                                                                    | 02-01-2024 GEORGE PARULIAN SIAHAAN SIUP Baru                                                                                |                                                 |                             |                     |             | 10110-0010-001 | -004040140440704757        |                |           |        |  |
| Daftar Pero                                                                                                    | Dokumen Persy                                                                                                    | aratan Foto & Tanda Tangan                      | Kegiatan Usaha dan Alo      | okasi Izin Usaha    |             |                |                            |                |           |        |  |
| Upload Surat Permoh<br>Upload Syarat Pendukur                                                                                                    | ionan *<br>19 *                                                                                                    | Upload<br>Upload                                | NIB & Izin Usaha OSS        | apan ikan terukur * |             |                | Upload Rencana Kegiatan Us | aha *          |           |        |  |
| * Dokumen persyaratan har                                                                                                    | us dilengkapi untuk                                                                                                    | memenuhi permohonan izin kapal.                 |                             |                     |             |                |                            |                |           |        |  |
| KIRIM PERMONONAN TEMBALI                                                                                                    |                                                                                                    |                                                 |                             |                     |             |                |                            |                |           |        |  |
| (©) 2021, SISTEM INFORMASI IZIN LAYANAN CEPAT<br>Hak Cipta Oleh Direktorat Perizinan dan Kenelayanan   Direktorat Jenderal Perisianan Tangkap   Kementerian kelautan dan Perikanan<br>Alamat: Gedung Mina Bahari II Laritai 8   Jalan Hedda Merdeka Timur Xin. La Jakarta Pusat Jini 10   Telp/Rax +62 21 3319970, +62 21 3860336 |                                                                                                    |                                                 |                             |                     |             |                |                            |                |           |        |  |